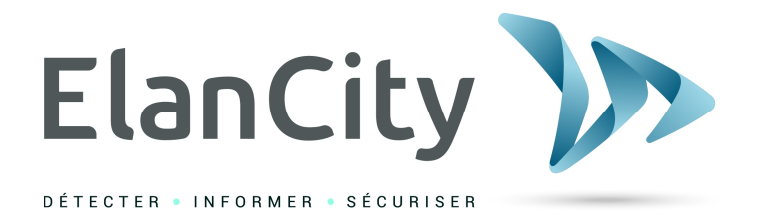

# Manuel d'Installation et d'Utilisation

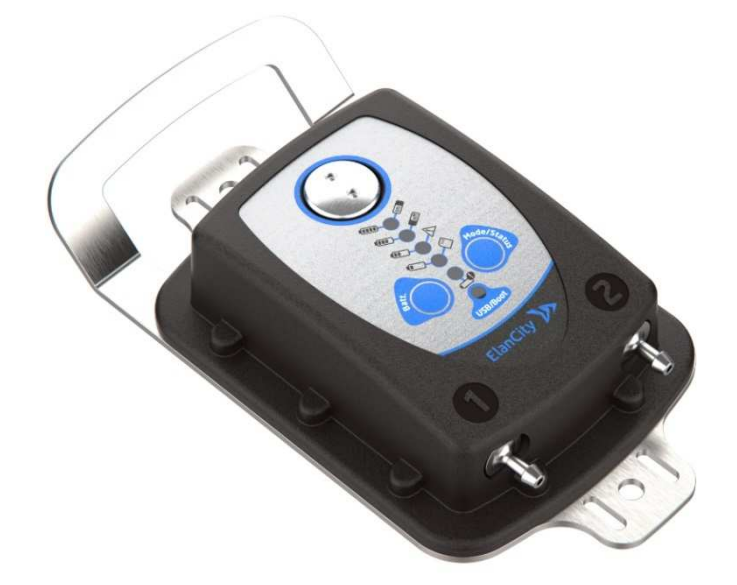

# COMPTEUR ROUTIER EVOTRAFFIC

ELAN CITY 12 Route de la Garenne 44700 ORVAULT 02.40.16.01.14

Référence document : MIU-0014-C\_EVOTRAFFIC Date MAJ : 15/02/2022 Page 1 / 35

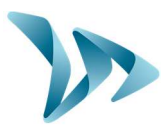

| 1 | LIVR       | AISON                                              | 3  |
|---|------------|----------------------------------------------------|----|
|   | 1.1        | CONTENU DU COLIS                                   | 3  |
| 2 | DES        | CRIPTION DE L'APPAREIL                             | 5  |
| 3 | MIS        | E EN SERVICE ET INSTALLATION                       | 6  |
|   | 3.1        | CONSELLS AVANT L'INSTALLATION                      | 6  |
|   | 3.2        | INSTALLATION DU MATERIEL EN MODE BI DIRECTIONNEL   | 7  |
|   | 3.3        | INSTALLATION DU MATERIEL EN MODE MONO DIRECTIONNEL | 9  |
|   | 3.4        | FIXATION DU COMPTEUR                               | 11 |
|   | 3.5        | DESINSTALLATION DU PRODUIT                         | 11 |
| 4 | PAR        | AMETRAGE ET RECUPERATION DES DONNEES               | 12 |
|   | 4.1        | PARAMETRAGE DU COMPTEUR                            | 14 |
|   | 4.2        | LA RECUPERATION DES DONNEES                        | 17 |
|   | 4.3        | LA PAGE SYNTHESE                                   | 18 |
| 5 | EXP        | OITATION DES DONNEES                               | 20 |
|   | 5.1        | VISUALISATION DES GRAPHIQUES                       | 20 |
|   | 5.1.1      | 1 Onglet : Vitesses                                | 23 |
|   | 5.1.2      | 2 Onglet : Débit                                   | 25 |
|   | 5.1.3      | 3 Onglet : Répartition                             | 27 |
|   | 5.1.4      | 1 Onglet : Données brutes                          | 29 |
|   | 5.2        | FONCTIONS EVOTRAFFIC_STATS                         | 30 |
| 6 | CAR        | ACTERISTIQUES TECHNIQUES                           | 31 |
| 7 | SER        | /ICE APRES-VENTE                                   | 32 |
|   | 7.1        | COMMENT NOUS JOINDRE SIMPLEMENT                    | 32 |
|   | 7.2        | TERMES ET CONDITIONS                               | 32 |
|   | 7.2.1      | L Exclusions de garantie                           | 32 |
|   | 7.3        | PANNE PENDANT LA PERIODE DE GARANTIE               | 33 |
|   | 7.3.1      | 1 Définition                                       | 33 |
|   | 7.3.2      | 2 Marche à suivre                                  | 33 |
|   | 7.3.3      | 3 Délai moyen de réparation (indicatif)            | 33 |
|   | 7.4        | APPAREIL EN PANNE HORS GARANTIE CONSTRUCTEUR       | 33 |
|   | 7.4.1      | l Définition                                       | 33 |
|   | 7.4.2      | 2 Marche a suivre                                  | 34 |
|   | 7.5        | CONDITIONS DE TRANSPORT RETOUR SAV                 | 34 |
|   | 7.5.2      | L Definition                                       | 34 |
|   | 7.6<br>7.7 | PIECES DETACHEES                                   | 34 |
|   | 1.1        | NOTICES D UTILISATION / LOGICIELS                  | 34 |
| 8 | ANN        | IEXE : CLASSIFICATION                              | 35 |

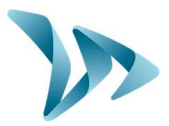

Merci d'avoir choisi le compteur routier EVOTRAFFIC. C'est un compteur à tubes qui vous permet de mesurer et analyser précisément le trafic routier. Il fournit des données qui permettent d'évaluer les vitesses pratiquées et de différencier les véhicules empruntant les routes étudiées.

L'appareil enregistre les statistiques de trafic à savoir :

- Vitesses moyennes ;
- Vitesses minimales / maximales ;
- Nombre de véhicules ;
- Répartition par tranche de vitesses, par catégorie, par direction ;
- Catégorisation (2 roues, léger, moyen, lourd) (voir §8 Annexe)

Le paramétrage du compteur, le téléchargement des statistiques ainsi que l'analyse des données se font via les logiciels « Evotraffic / Evotraffic\_Stats »). Pour ce faire une connexion USB sera nécessaire.

### 1 LIVRAISON

### **1.1 CONTENU DU COLIS**

Dès la livraison, vérifier la correspondance du contenu du carton avec le bon de livraison. Il est impératif de nous signaler toute erreur ou tout dommage lié au transport sous <u>2 jours ouvrés</u>.

Vous trouverez dans le colis :

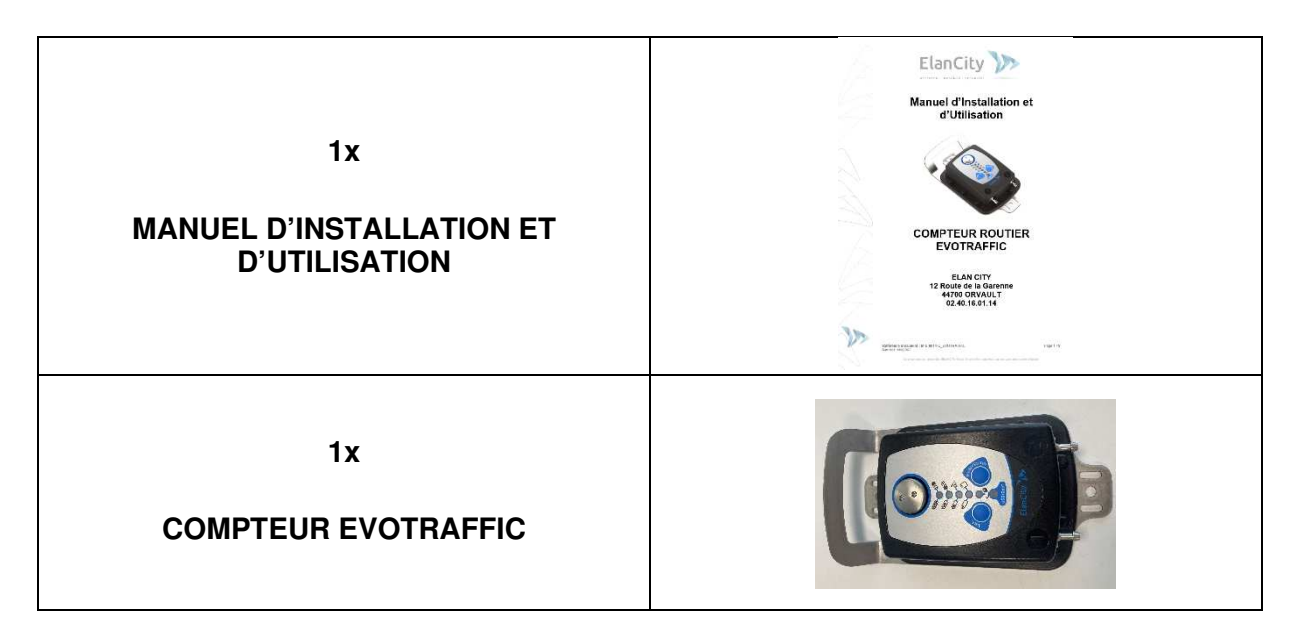

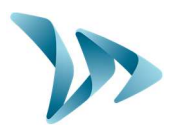

| 1x CHARGEUR USB-C<br>1x CABLE USB-C / USB-C<br>1x ADAPTATEUR USB-C vers USB-A | a de la dela dela dela dela dela dela de |
|-------------------------------------------------------------------------------|------------------------------------------|
| 1x CLE BOUCHON D'OUVERTURE<br>8x CAPUCHONS TUBE DE COMPTAGE                   |                                          |
| 4x PIECES FIXATIONS TUBE DE<br>COMPTAGE<br>2x STABILISATEURS CAOUTCHOUC       |                                          |
| 8x<br>CLOUS D'ARPENTAGE                                                       |                                          |
| 25m de<br>TUBE DE COMPTAGE                                                    |                                          |

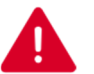

Durant les 2 ans de garantie, conserver le carton d'origine et les protections en cas de retour usine.

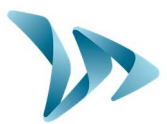

### **2 DESCRIPTION DE L'APPAREIL**

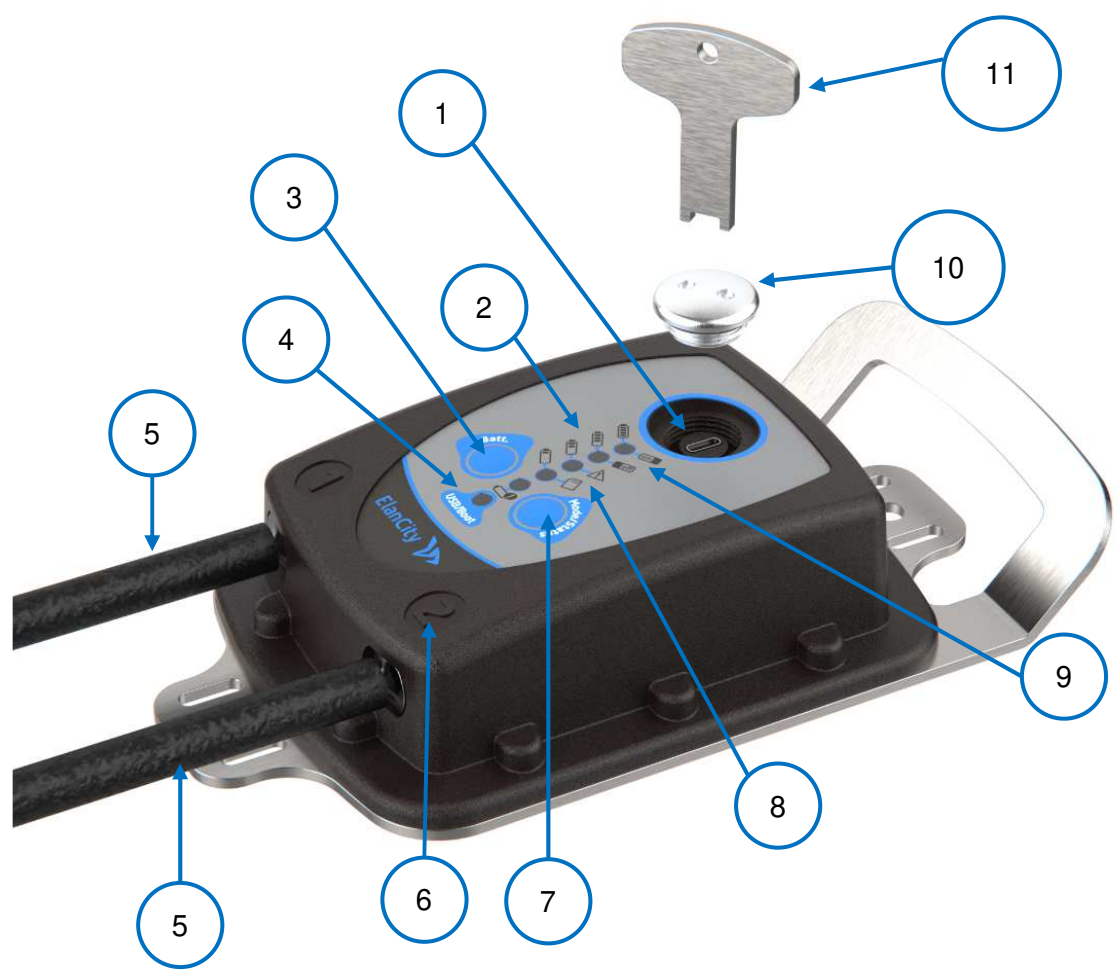

| 1  | Port USB-C                                                                        |
|----|-----------------------------------------------------------------------------------|
| 2  | Leds renseignant le niveau de la batterie                                         |
| 3  | Bouton Batt permettant la vérification de la batterie                             |
| 4  | Led clignotante informant la connexion au PC                                      |
| 5  | Tubes de comptage routier                                                         |
| 6  | Numéro de distinction des tubes routiers                                          |
| 7  | Bouton Mode / Status permettant la mise en route et la mise en veille du compteur |
| 8  | Leds informant un défaut compteur ou une mémoire pleine                           |
| 9  | Leds de vérification de la mise en marche ou en veille du compteur (ON / OFF)     |
| 10 | Bouchon de protection USB-C avec joint caoutchouc                                 |
| 11 | Clé d'ouverture du bouchon                                                        |

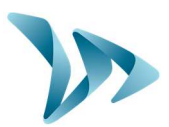

### **3 MISE EN SERVICE ET INSTALLATION**

### 3.1 CONSEILS AVANT L'INSTALLATION

En préambule de l'installation, nous vous conseillons de prendre en compte les points suivants :

 Vérifiez la charge de la batterie. Le compteur sera livré partiellement chargé (env. 50%). Pour ce faire, appuyez sur le bouton *Batt*, une led vous renseignera sur la charge. Nous vous conseillons d'avoir un EvoTraffic chargé à 100% pour une utilisation optimale. Dans le cas où vous auriez besoin de charger le compteur, vous avez à votre disposition un chargeur et un câble. Dévissez le bouchon à l'aide de la clé pour accéder au port USB-C et connectez votre compteur au chargeur. Vous pouvez ensuite le brancher sur une prise 220V / 50Hz. Durant la charge, une led orange doit clignoter ainsi que deux leds vertes en alternance.

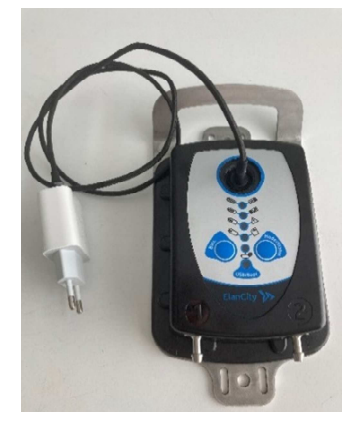

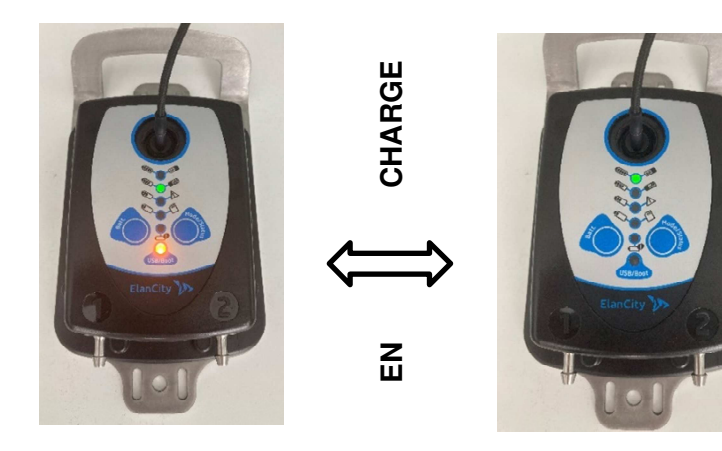

- Sur le terrain, il est impératif de respecter les règles d'interventions sur route conformément à la réglementation en vigueur.
- Pour une installation précise et en toute sécurité, nous vous conseillons d'être deux techniciens.
- Avant de commencer l'installation, préparez votre matériel :
  - o Un mètre ruban
  - o Une masse et un marteau
  - Une pince pour la découpe des tubes
  - Votre colis au complet (pas nécessaire d'avoir la connectique électronique)
- Préparez vos tubes de comptage. Pour ce faire, mesurez la longueur séparant l'extrémité de la route avec la position où sera installé le compteur. Découpez deux longueurs de tubes équivalentes à la mesure précédemment effectuée. **Mono directionnel**, environ [4 à 6] m. **Bi directionnel**, entre [8 à 12] m.

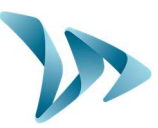

### **3.2** INSTALLATION DU MATERIEL EN MODE BI DIRECTIONNEL

ETAPE N°1 :

Mesurez une distance inter-tube comprise en **80 et 120 cm.** Pour ce faire, utilisez un mètre ruban et placez des repères pour la fixation des clous ensuite.

Pour que votre installation n'empiète pas sur la chaussée, vous pouvez si possible, vous écarter de 20 cm de la chaussée.

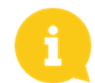

Nous vous conseillons une distance inter-tube d'1 m.

Une distance proche de 120 cm vous permettra d'avoir une meilleure classification des véhicules tandis qu'une distance proche de 80 cm vous permettra d'être plus précis sur le relevé des vitesses.

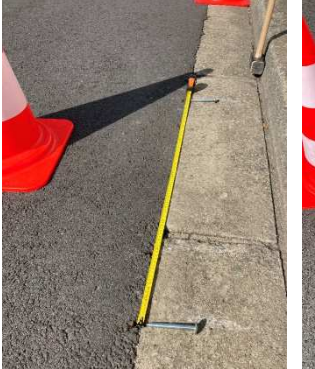

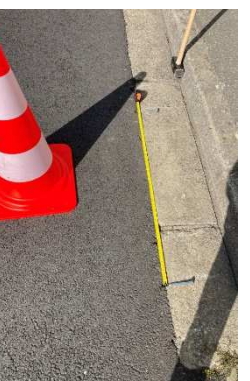

### ETAPE N°2

Au niveau de vos repères précédemment tracés, fixez la pièce de fixation à l'aide d'un clou d'arpentage. Le côté plat de la pièce doit être positionné face au trottoir et le clou enfoncé au maximum. Une masse est recommandée pour l'enfoncement du clou.

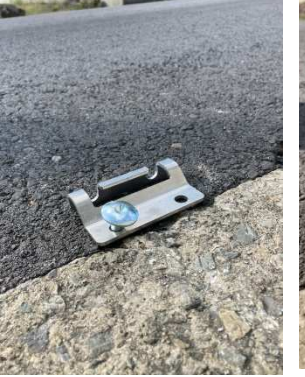

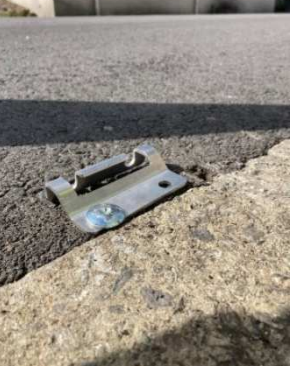

#### ETAPE N°3

Installez la totalité de vos pièces de fixation. Au total, 4 doivent y être positionnées, soit 2 pièces de part et d'autre de la route.

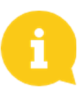

Vérifiez que vos clous d'arpentage soient bien distants de la mesure faite à l'étape n°1.

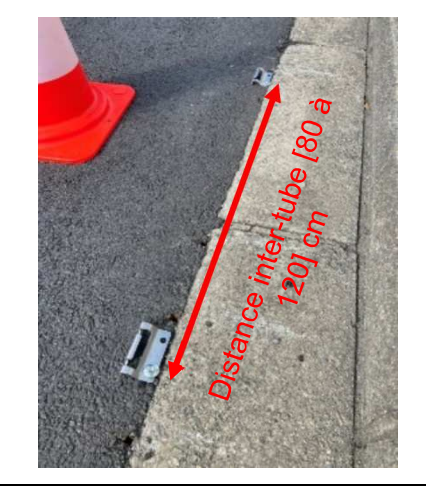

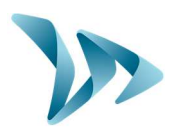

#### **ETAPE N°4**

A l'opposé du compteur, installez vos tubes dans les encoches de la pièce métallique prévues à cet effet. Le tube traversant doit être placé en face du clou d'arpentage. Laissez dépasser une dizaine de centimètre le tube puis insérez-y les petits bouchons en plastique rouge.

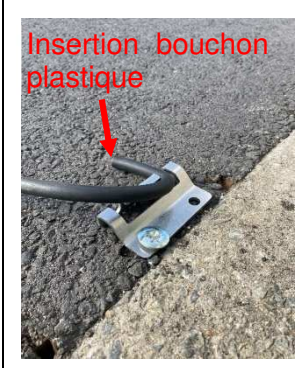

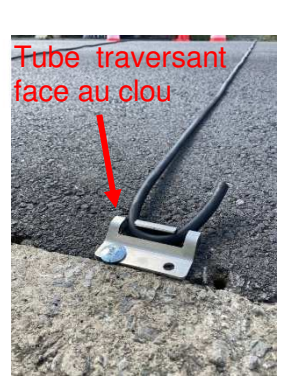

#### ETAPE N°5

Tendez légèrement vos tubes de part et d'autre de la route. Vérifiez que la distance inter-tube correspond à la distance inter-clou.

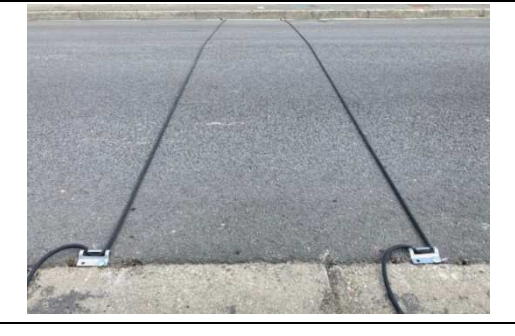

#### ETAPE N°6

Branchez côté compteur vos tubes au niveau des embouts prévu à cet effet. Le tube branché sur la position n°1 du compteur correspond au sens de direction du tube n°1 vers tube n°2. A l'inverse, le tube positionné sur le branchement n°2 correspond au sens de direction du tube n°2 vers le tube n°1.

### ETAPE N°7

Installez vos stabilisateurs au centre de la route à l'aide de deux clous d'arpentage.

#### ETAPE N°8

Vérifiez si vos tubes sont bien branchés au compteur, puis mettez-le en marche en appuyant sur le bouton *Mode / Status* durant 2 secondes. La led verte doit passer de l'indication OFF à ON.

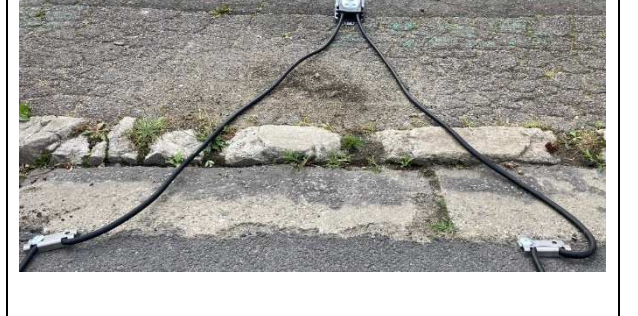

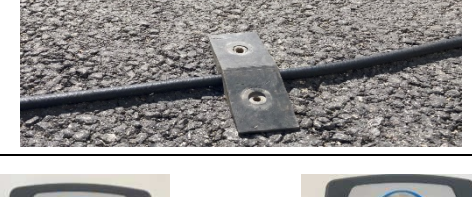

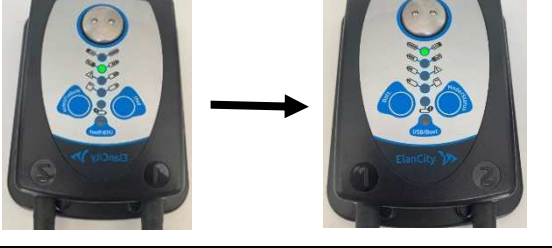

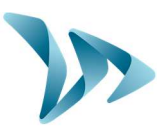

### 3.3 INSTALLATION DU MATERIEL EN MODE MONO DIRECTIONNEL

ETAPE N°1 :

Mesurez une distance inter-tube comprise en **80 et 120 cm.** Pour ce faire, utilisez un mètre ruban et placez des repères pour la fixation des clous ensuite.

Pour que votre installation n'empiète pas sur la chaussée, vous pouvez si possible, vous écartez de 20 cm de la chaussée.

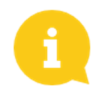

Nous vous conseillons une distance inter-tube d'1 m.

Une distance proche de 120 cm vous permettra d'avoir une meilleure classification des véhicules tandis qu'une distance proche de 80 cm vous permettra d'être plus précis sur le relevé des vitesses.

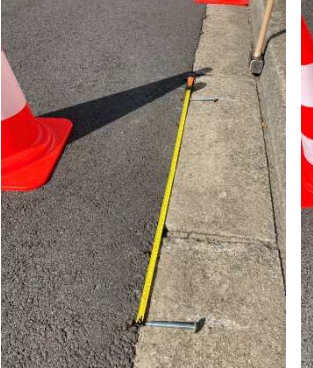

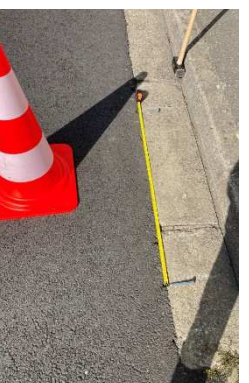

### ETAPE N°2

Au niveau de vos repères précédemment tracés, fixez les pièces de fixation à l'aide d'un clou d'arpentage pour chacune. Le côté plat de la pièce doit être positionné face au trottoir et le clou enfoncé au maximum. Une masse est recommandée pour l'enfoncement du clou.

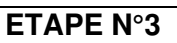

Installez la totalité de vos pièces de fixation. Au total, 4 doivent y être positionnées, soit 2 sur le bord de la chaussée et deux autres au centre de la route.

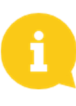

Vérifiez que vos clous d'arpentage soient bien distants de la mesure faite à l'étape n°1.

A l'opposé du compteur, les pièces de fixation se placent au milieu de la chaussée.

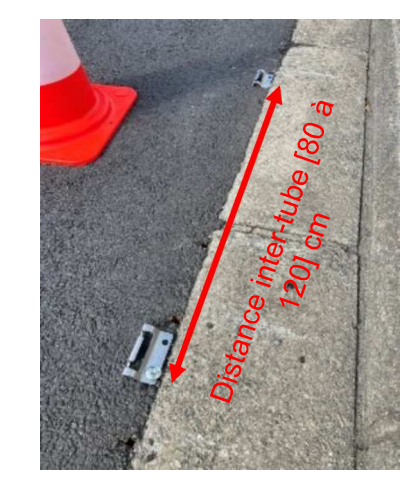

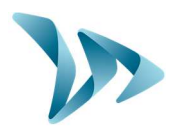

#### ETAPE N°4

A l'opposé du compteur, installez vos tubes dans les encoches de la pièce métallique prévues à cet effet. Le tube traversant doit être placé en face du clou d'arpentage. Laissez dépasser une dizaine de centimètre le tube puis insérez-y les petits bouchons en plastiques rouges.

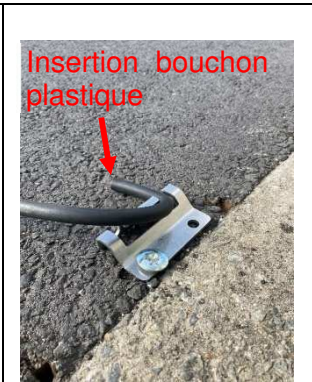

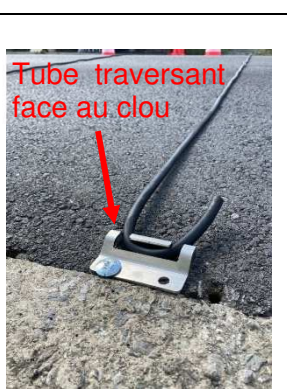

#### ETAPE N°5

Tendez légèrement vos tubes de part et d'autre de vos pièces de fixation. Vérifiez que la distance inter-tube correspond à la distance inter-clou.

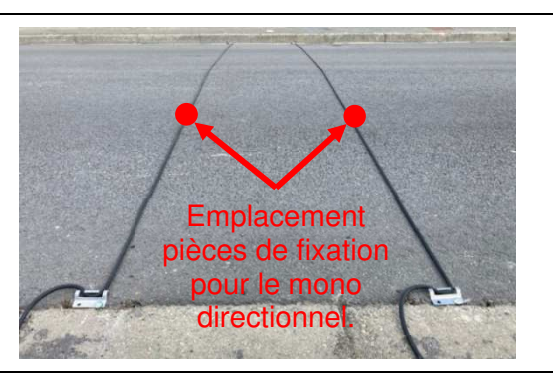

#### ETAPE N°6

Branchez côté compteur vos tubes au niveau des embouts prévu à cet effet. Le tube branché sur la position n°1 du compteur correspond au sens de direction du tube n°1 vers tube n°2. A l'inverse, le tube positionné sur le branchement n°2 correspond au sens de direction du tube n°2 vers le tube n°1.

#### **ETAPE N°7**

Il n'y a pas de stabilisateur à installer pour le monovoie.

#### **ETAPE N°8**

Vérifiez si vos tubes sont bien branchés au compteur, puis mettez-le en marche en appuyant sur le bouton *Mode / Status* durant 2 secondes. La led verte doit passer de l'indication OFF à ON.

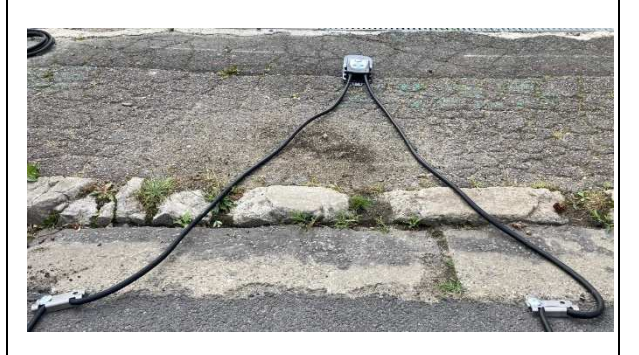

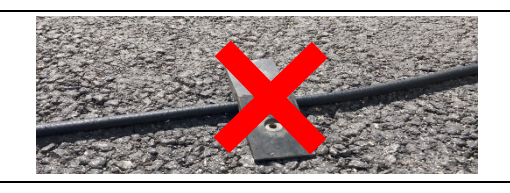

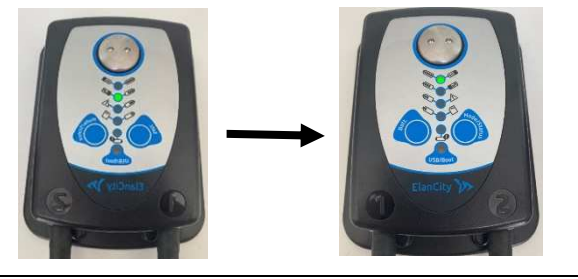

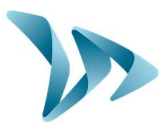

Dans les 2 minutes après la mise sous tension du compteur, vous avez la possibilité de vérifier que les tubes soient bien installés et que le compteur détecte bien les véhicules.

Pour cela la LED ON clignotera rapidement au passage d'un véhicule sur le tube 1 et la LED OFF sur passage d'un véhicule sur le tube 2.

### **3.4 FIXATION DU COMPTEUR**

Vous avez plusieurs possibilités pour fixer votre compteur une fois installé :

- Au sol à l'aide d'outils d'encrages (non fourni).
- Enchaîné, sanglé autour d'une infrastructure solide (poteau, arbre, etc.)
- Par collier autour d'un mat.

### 3.5 DESINSTALLATION DU PRODUIT

| <b>ETAPE N°1</b><br>Éteignez votre compteur avant d'enlever le<br>matériel. Pour ce faire, maintenez une<br>pression sur le bouton <i>Mode / Status</i> de 10<br>secondes. La led verte doit passer de<br>l'indication ON à OFF. |  |
|----------------------------------------------------------------------------------------------------|--|
| ETAPE N°2                                                                                                    |  |
| Détachez votre compteur du matériel où vous                                                                                                    |  |
| l'avez fixé. Débranchez ensuite les tubes des                                                                                                    |  |
| embouts inox en tirant fermement dessus.                                                                                                    |  |
| ETAPE N°3                                                                                                    |  |
| Désinstallez tout votre matériel apposé sur la                                                                                                    |  |
| route. Pour plus de facilité, vous pouvez                                                                                                    |  |
|                                                                                                    |  |
| ETAPE N°4                                                                                                    |  |
| Récupérez vos statistiques en suivant la                                                                                                    |  |
| procédure définie dans les paragraphes 4.1                                                                                                    |  |
| et 4.2.                                                                                                    |  |

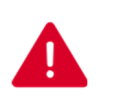

Avant que vous déplaciez votre compteur sur un autre emplacement pour l'analyse de la circulation, il est primordial de passer par un enregistrement des statistiques (voir §4.1 – Paramétrage du compteur). Si vous ne le faites pas, les statistiques de l'emplacement A et de l'emplacement B seront additionnées. Votre analyse de statistiques sera alors faussée.

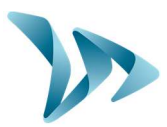

### **4 PARAMETRAGE ET RECUPERATION DES DONNEES**

Nos logiciels sont disponibles sur notre site internet www.elancite.fr , rubrique "Espace client"

|            | Act               | tualités | Service Après-Vente | 📞 Afficher le numér | 0  | Lespace clie | ent | 0 Français 🗸   |
|------------|-------------------|----------|---------------------|---------------------|----|--------------|-----|----------------|
| ÉlanCité ≽ | Qui sommes-nous ? | Radar    | pédagogique EVOLIS  | Autres produits 🗸   | Av | is clients 🗸 |     | Contactez-nous |

Le mot de passe pour accéder à l'espace protégé est "radarevolis".

Cliquer sur le lien EvoTraffic / EvoTraffic\_Stats version X.XX (Dépend de la version en cours).

### Compteur routier à tubes EVOTRAFFIC

- Votice d'utilisation : <u>Télécharger la notice</u>
- Logiciel : <u>Télécharger le logiciel</u>

#### • Le pilote USB

Le pilote USB est directement fourni avec le logiciel.

#### • Le logiciel EvoTraffic

L'interface « EvoTraffic » va vous permettre de configurer le compteur. Téléchargez le package " EvoTraffic – EvoTraffic \_Stats" sur notre site internet, puis installez les logiciels à l'aide du fichier "Setup.exe".

Deux raccourcis apparaissent sur l'écran de votre bureau :

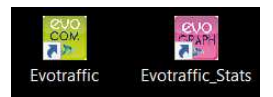

Connectez votre compteur à votre ordinateur avec le câble USB fourni.

Lancez le programme EvoTraffic disponible sur votre bureau :

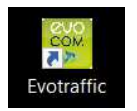

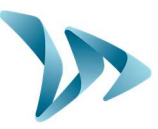

Une fenêtre vous permet de sélectionner votre produit. Cliquez sur le port com associé au compteur puis appuyez sur *OK*.

|     | Veuillez sélectionner votre matér<br>ci-dessous et cliquer sur OK | riel <mark>d</mark> ans la <mark>l</mark> i |
|-----|-------------------------------------------------------------------|---------------------------------------------|
| Ý S | COM9<br>309413AA                                                  |                                             |
|     |                                                                   |                                             |
|     |                                                                   |                                             |
|     |                                                                   |                                             |
|     |                                                                   |                                             |
|     |                                                                   |                                             |
|     |                                                                   |                                             |

Par défaut, le logiciel vous présente un résumé des statistiques disponibles dans votre compteur. Dans l'exemple ci-dessous, on constate que le compteur enregistre 12 journées de comptage, du 16/07/2021 au 27/07/2021.

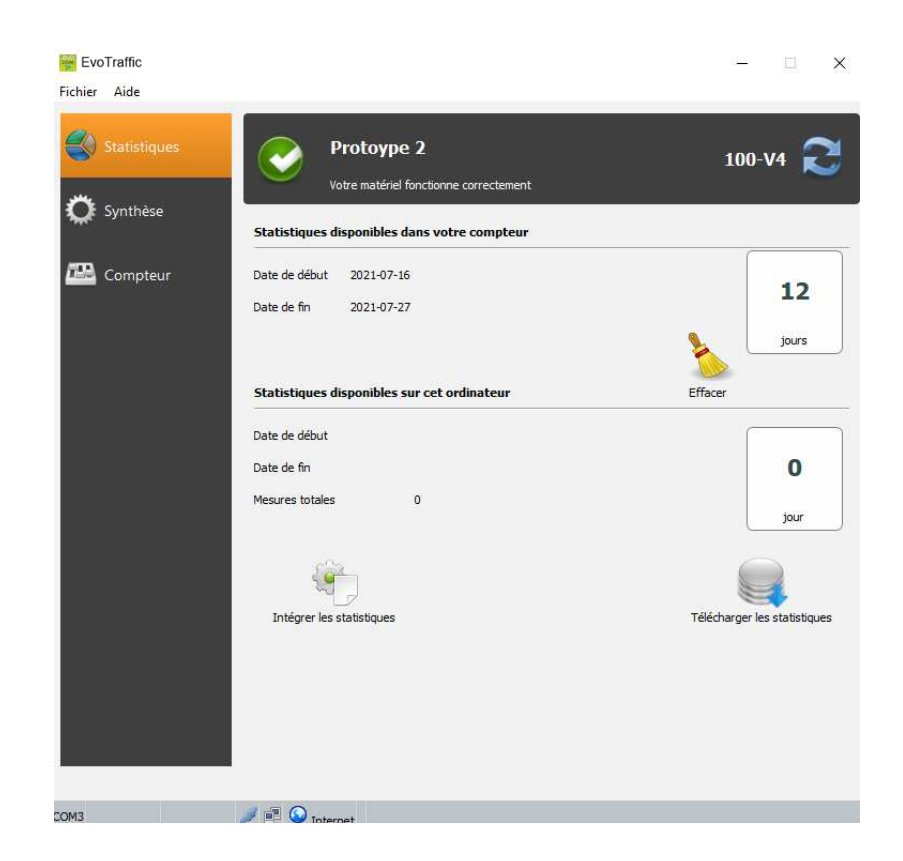

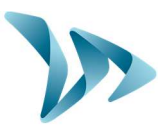

### 4.1 PARAMETRAGE DU COMPTEUR

Lorsque votre session routière est terminée, vous vous devez de paramétrer le compteur, c'està-dire lui insérer des paramètres qui vous permettront d'avoir un affichage des données propre à ce qui s'est passé durant votre période de comptage. Cela se fait avec le logiciel EvoTraffic.

Pour commencer, connectez votre compteur à votre PC. Vous devez pour ça vous munir du câble USB-C et de l'adaptateur. Positionnez l'adaptateur à l'extrémité du câble USB-C et connectez-le sur un port USB PC. Puis connectez la seconde extrémité du câble sur le compteur. La led *USB/Boot* doit alors clignoter en orange.

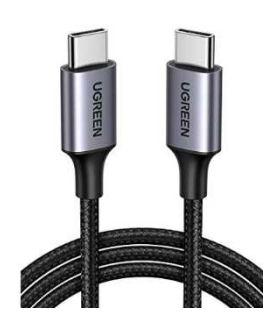

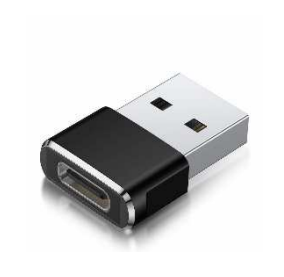

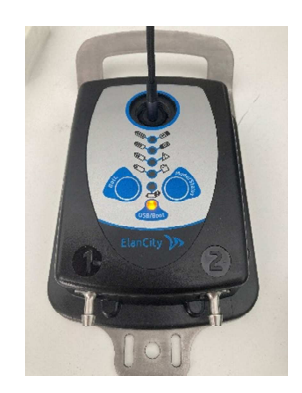

Ouvrez EvoTraffic puis procédez comme indiqué au préambule du paragraphe 4. Lorsque vous arrivez sur la fenêtre d'accueil, sélectionnez l'onglet « Compteur ». La page de paramétrage du compteur s'affiche.

| Statistiques | EvoCount<br>Votre matériel fonctionne correctement | <b>2</b> Q |
|--------------|----------------------------------------------------|------------|
| 💭 Synthèse   | Identification                                     | der        |
| Compteur     |                                                    |            |
|              | Espacement                                         |            |
|              | Direction                                          |            |
|              | Adresse                                            |            |
|              |                                                    |            |
|              | Coordonnées géographiques                          |            |
|              | Nouveau Modifier Supprimer                         | Paramétrer |
|              | Mode de fonctionnement de votre compteur           | Î          |
|              |                                                    |            |
|              |                                                    |            |
|              |                                                    |            |
|              |                                                    |            |
|              |                                                    |            |

Dans le champ d'identification, vous pouvez indiquer le nom que vous voulez donner à votre compteur, par exemple *EvoTraffic n°1*. Validez lorsque vous avez renseigné cette information.

Pour remplir les informations manquantes qui vont vous permettre de paramétrer votre compteur, il vous faut cliquer sur le bouton « **Nouveau** ».

La fenêtre suivante s'ouvre alors.

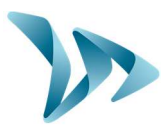

| escription             | localisation          |
|------------------------|-----------------------|
| Description            |                       |
|                        |                       |
|                        |                       |
|                        |                       |
| Espacement des tube    | s                     |
|                        | 100 cm 🔹              |
| Direction tube n°1 =>  | ∍ tube n°2            |
|                        |                       |
| Direction tube nº 2 =: | > tube nº 1           |
|                        |                       |
| Type de voie           |                       |
| Bi-directionnelle      | O Mono-directionnelle |
|                        |                       |
|                        |                       |
| Adresse                |                       |
|                        |                       |
|                        |                       |
| Ville                  |                       |
|                        |                       |
|                        |                       |
| Latitude               | Longitude             |

Donnez un nom à votre campagne de mesure (nom de rue, mot clé, etc.)

Indiquez l'espacement séparant les tubes avec précision (en cm).

Indiquez les directions.

- La direction n°1 est la direction allant du tube n°1 vers le tube n°2 (exemple : Vers Orvault).
- La direction n°2 est la direction du tube n°2 vers le tube n°1 (exemple : Vers Sautron).

Sélectionnez le type de voie sur lequel vous avez mis en place le compteur. Vous avez le choix entre monodirectionnelle et bidirectionnelle.

Inscrivez l'adresse à laquelle est positionnée l'EvoTraffic, puis indiquez également la ville.

Pour une localisation plus précise, vous pouvez renseigner les coordonnées géographiques (latitude et longitude) que vous pouvez facilement trouver sur internet (sinon indiquez 000.000).

Pour le numéro des tubes, celui-ci est renseigné par le chiffre indiqué sur la coque du compteur.

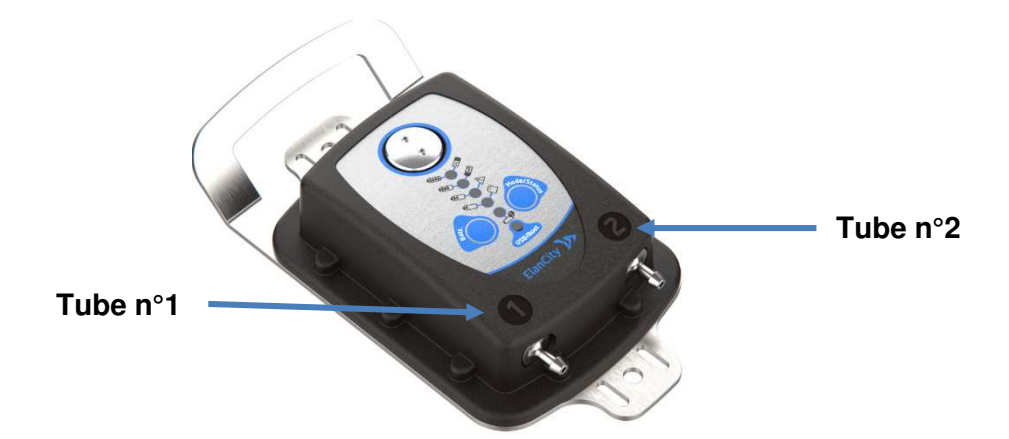

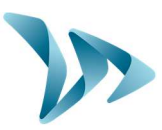

Voici ci-dessous l'exemple d'un compteur paramétré :

| EvoTraffic<br>Fichier Aide |                                     |                        | - • ×      |
|----------------------------|-------------------------------------|------------------------|------------|
| Statistiques               | EvoCount<br>Votre matériel fond     | ctionne correctement   | <b>2</b> Q |
| 🔀 Synthèse                 | Identification EvoCount             | valider                |            |
| Compteur                   | Les Naudières                       |                        | ~          |
|                            | Espacement                          | Localisation<br>100 cm |            |
|                            | Direction                           | Orvault                |            |
|                            | Adresse                             | 12 Route de la Garenne |            |
|                            |                                     | 44700                  |            |
|                            |                                     | ORVAULT                |            |
|                            | Coordonnées géographiques           | 0                      |            |
|                            | Nouveau Modifier S                  | Supprimer              | Paramétrer |
|                            | Mode de fonctionnement de votre com | oteur Off              |            |
|                            |                                     |                        |            |
|                            |                                     |                        |            |
|                            |                                     |                        |            |
|                            |                                     |                        |            |
|                            |                                     |                        |            |
| сомз                       | 🥖 🗐 🙆 Internet                      |                        |            |

Enfin, pour finir le paramétrage de l'EvoTraffic vous devez cliquer sur le bouton « *Paramétrer* » qui enregistrera les informations renseignées dans le logiciel. Il est primordial de réaliser cette action sinon vos informations ne seront pas sauvegardées.

Lorsque votre compteur est paramétré, un récapitulatif vous est affiché avec les informations préalablement indiquées.

D'autres fonctions vous sont également proposées, tels que :

- **Nouveau** : cette option vous permet de créer de nouveaux paramètres pour un même compteur. Cela peut être utile lorsque vous l'avez changé de position.
- Modifier : pour changer une information qui est fausse dans votre récapitulatif.
- **Supprimer** : cette fonction engendrera une suppression des paramètres sauvegardés pour le compteur.
- Le mode de fonctionnement : si votre compteur est éteint il vous indiquera qu'il est en OFF. Si votre compteur est en mode comptage, il vous indiquera qu'il est en ON. Vous pouvez également cliquer sur ce bouton pour le basculer vers ON / OFF si nécessaire.

Une fois paramétré, vous pouvez passer à la partie suivante, la récupération des données.

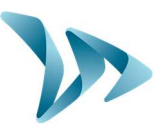

### 4.2 LA RECUPERATION DES DONNEES

La page principale d'EvoTraffic vous permet de récupérer les données statistiques de votre compteur. Vous y trouverez également des renseignements utiles sur les dates de début et de fin des statistiques, ainsi que celles déjà présentes dans l'ordinateur.

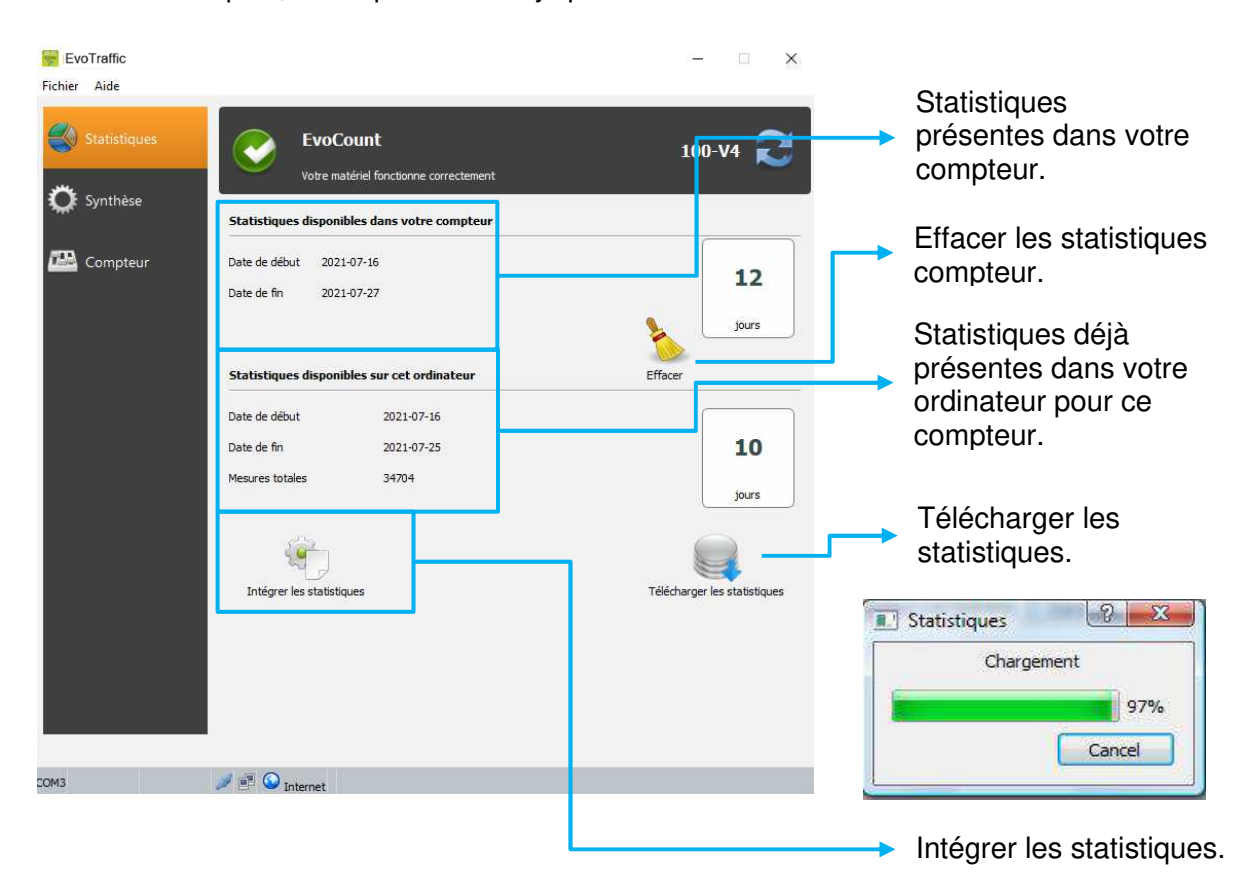

#### • Télécharger les données

Cliquer sur « Télécharger les statistiques » pour démarrer le transfert des données de l'EvoTraffic vers le PC. La progression du transfert s'affiche dans la fenêtre de votre écran et peut prendre plusieurs minutes en fonction du volume de données enregistrées. Une fois votre téléchargement terminé, on vous demandera si vous vous voulez supprimer les statistiques du compteur. Si vous les supprimez, la mémoire du compteur sera vidée.

#### Intégrer les données statistiques

Une fois vos statistiques téléchargées, cliquez sur le bouton « Intégrer les statistiques ». Si vous n'intégrez pas vos données maintenant, pas d'inquiétudes, EvoTraffic\_Stats vous le proposera. Cette opération peut prendre plusieurs minutes en fonction du nombre de journées. Pour plus de détails, répertoriez-vous au paragraphe 5.1.

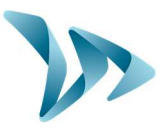

### 4.3 LA PAGE SYNTHESE

Cette fenêtre vous permet de contrôler les paramètres importants du compteur, comme le niveau de batterie, l'horloge interne, le taux de remplissage de la mémoire, etc.

| Statīstiques | Votre matéri                                                                               | nt Test Elancite 2                                                                | 100         | 2 | Q |
|--------------|--------------------------------------------------------------------------------------------|-----------------------------------------------------------------------------------|-------------|---|---|
| O Synthèse   | Batterie                                                                                   | Horloge                                                                           | Temperature |   |   |
| 🔛 Compteur   | Corant fort<br>Capteurs<br>Wreau 1: 120<br>Niveau 2: 121<br>Niveau 3: 121<br>Niveau 4: 121 | O sec.<br>0 sec.<br>Statistiques<br>28 jours<br>16 mb<br>Occupation mémoire<br>4% |             |   |   |
|              | Diag                                                                                       | nostic matériel                                                                   |             |   |   |

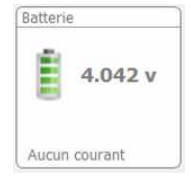

Indication du niveau de batterie. En cas de batterie faible, l'icône change de couleur. Une batterie complètement chargée se situe entre 3.9V et 4,1V

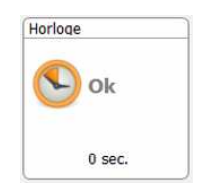

Cette icône vous informe sur le décalage horaire entre le compteur et l'ordinateur. Un simple clic vous permettra de remettre votre compteur à l'heure de l'ordinateur.

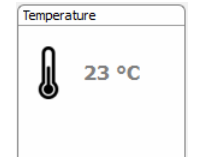

Indication de la température interne du compteur. (Attention, la température indiquée n'est pas la température ambiante)

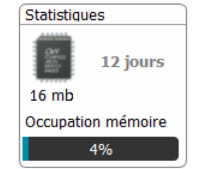

Nombre de jours de statistiques contenus dans la mémoire du compteur et taux de remplissage.

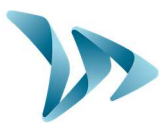

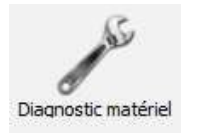

L'icône « Diagnostic matériel » répertorie les erreurs qu'il est possible de rencontrer lorsque vous constatez un défaut de fonctionnement.

| Capteurs      |
|---------------|
| \$            |
| Niveau 1: 120 |
| Niveau 2: 121 |
| Niveau 3: 121 |
| Niveau 4: 121 |

Indication de la réception d'acquisition des capteurs. Cela permet de diagnostiquer leur bon fonctionnement ou non.

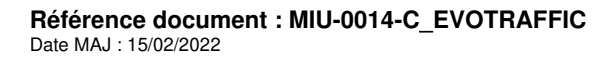

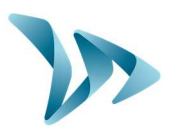

### **5 EXPLOITATION DES DONNEES**

#### • Présentation du logiciel de traitement « EvoTraffic\_Stats »

L'interface d'EvoTraffic\_Stats vous permet d'analyser les données du compteur. Elle est installée sur votre bureau lors de la procédure d'installation d'EvoTraffic (voir §4).

Le logiciel EvoTraffic\_Stats \_Stats analyse ces données et génère des rapports complets au format PDF.

### 5.1 VISUALISATION DES GRAPHIQUES

Cliquer sur l'icône pour ouvrir le logiciel.

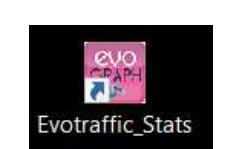

À l'ouverture d'EvoTraffic\_Stats, si vous n'avez pas au préalable intégré vos données depuis EvoTraffic, le logiciel vous proposera de le faire. Vous aurez juste à cliquer sur « Oui ».

| Oui                               |     |               |
|-----------------------------------|-----|---------------|
|                                   | 508 | Hide Details. |
|                                   | [   | The octains   |
| journées en attente d'intégration |     |               |

Dans le cas où vous n'auriez pas associé de localisation à votre compteur, le logiciel va le reconnaître et vous proposera alors de le faire. Choisissez la localisation à laquelle votre compteur est associé. Ensuite, cochez la case « Utiliser cette localisation pour toutes les journées » si votre compteur était disposé au même endroit durant votre période de comptage, puis validez. Si vous ne voulez pas observer toutes les journées, il vous suffira de valider jour par jour jusqu'à la date qui vous convient.

| 🚟 Localisations                                                   | ×                       |
|-------------------------------------------------------------------|-------------------------|
| Votre matériel ne contient pas d'informations sur sa localisation |                         |
| Localisation Les Naudières                                        | <u> </u>                |
| Utiliser cette localisation pour toutes les journées              | Nouveau Valider Annuler |

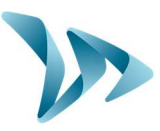

#### • Page d'accueil « Informations »

Vous arrivez ainsi sur la page principale d'EvoTraffic\_Stats. Vous devez choisir l'appareil avec lequel vous avez travaillé puis sélectionner l'adresse associée.

| EvoTraffic_Stats                 |                                                               | -                      | • × |
|----------------------------------|---------------------------------------------------------------|------------------------|-----|
| Fichier Périodes Apropos         |                                                               | EvoCount               |     |
| 🐔 Informations                   | Tableau de bord                                               | 4                      |     |
| æ Vitesses<br>, <b>.⊪I</b> Débit | Matériel<br>Identification:<br>Date de début:<br>Date de fin: |                        |     |
| 🛱 Répartition                    | A<br>V<br>I                                                   |                        |     |
|                                  | Ŷ                                                             |                        |     |
|                                  | Sélection de vot<br>ce menu déroula                           | re appareil da<br>Int. | ns  |

| Les Naudières |  |    | Ouvrir   |
|---------------|--|----|----------|
|               |  | Ał | pandonne |
|               |  |    |          |
|               |  |    |          |
|               |  |    |          |
|               |  |    |          |
|               |  |    |          |
|               |  |    |          |
|               |  |    |          |
|               |  |    |          |
|               |  |    |          |
|               |  |    |          |
|               |  |    |          |
|               |  |    |          |

Vous voici dans la page d'informations de votre compteur, aussi appelé « Tableau de bord ». A travers cette fenêtre, vous pouvez y observer un récapitulatif des paramètres enregistrés dans votre compteur (nom, adresse, directions, etc.). De plus, quelques données générales vous sont déjà présentées, à savoir :

- La vitesse minimum et maximum relevée
- Les vitesses moyennes à travers chaque direction

| EvoTraffic_Stats<br>Fichier Périodes A propos |                                                                                   |                       |                                            | - 🗆 X                                      | 1 |                                            |
|-----------------------------------------------|-----------------------------------------------------------------------------------|-----------------------|--------------------------------------------|--------------------------------------------|---|--------------------------------------------|
| < > 16 - 18 juillet 2021                      |                                                                                   |                       | l                                          | EvoCount 🗸                                 |   |                                            |
| 🐔 Informations                                | Tableau de bord                                                                   |                       |                                            |                                            |   |                                            |
| മ്മ Vitesses                                  | Matériel<br>Identification: EvoCo<br>Date de début: 16/07,<br>Date de fin: 18/07, | unt<br>/2021<br>/2021 |                                            |                                            |   | Informations sur le matériel et la période |
| I Débit                                       |                                                                                   |                       |                                            |                                            |   | de complage.                               |
| 🛱 Répartition                                 | Orvault Sautron 100 cm.                                                           |                       |                                            |                                            |   | Informations sur les<br>paramètres du      |
| un Donnees brutes                             | Les Naudières<br>12 Route de la Garenne<br>44700                                  |                       |                                            | _                                          |   | compteur.                                  |
|                                               | ORVAULT                                                                           |                       |                                            |                                            |   | Vitesses moyennes                          |
|                                               | ↓ Minimum<br>4 Km/h                                                               | Ĵ Maximum<br>169 Km/h | Orvault<br>69.96 Km/h<br>(Vitesse mayenne) | Sautron<br>65.50 Km/h<br>(Vitesse moyenne) |   | calculée en fonction<br>des directions.    |
|                                               |                                                                                   |                       |                                            |                                            |   |                                            |
|                                               |                                                                                   |                       |                                            |                                            |   | Vitesse minimum et maximum enregistrée     |
|                                               |                                                                                   |                       |                                            |                                            |   | sur la période de<br>comptage.             |
|                                               |                                                                                   |                       |                                            |                                            |   |                                            |

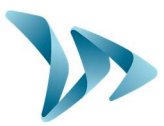

#### • Outils d'analyse :

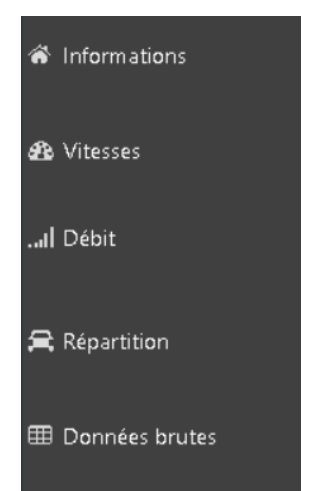

Sur le côté de votre fenêtre, une barre latérale va vous permettre de naviguer d'onglet en onglet afin d'observer vos différents tableaux et graphiques de données.

**Informations** : c'est l'onglet de la page d'accueil qui vous présentera un récapitulatif de votre matériel.

**Vitesses** : cet onglet vous permettra d'examiner vos vitesses (moyennes, minimums, maximums) à travers des graphiques et des tableaux.

**Débit** : au sein de ce menu, vous pourrez examiner vos débits en fonction des catégories, des vitesses, à l'aide de diagrammes en barre.

**Répartition** : à travers cette fonction, vous trouverez des diagrammes circulaires définissant les répartitions en fonction de la direction, de la catégorie et des vitesses.

**Données brutes** : ici, un tableau vous informera de toutes les statistiques enregistrées dans le compteur sur sa plage de fonctionnement (horaire, date, catégorie, direction, vitesse).

Pour chaque fenêtre, vous trouvez des sous-onglets qui vous permettront d'accéder à plusieurs graphiques.

En somme, vous trouverez à travers ce logiciel plusieurs outils d'analyse :

- Des diagrammes en barres :
  - o De débit cumulé
  - De débit par catégorie de véhicule
  - De débit par tranche de vitesses
- Des diagrammes circulaires :
  - Par catégorie
  - Par sens de circulation
  - o Par vitesse
- Des graphiques :
  - De vitesses minimales/maximales
  - o De vitesses moyennes
- Des tableaux de données brutes

Il vous suffit de naviguer dans les différents onglets pour les visualiser.

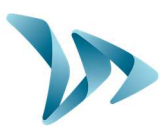

### 5.1.1 Onglet : Vitesses

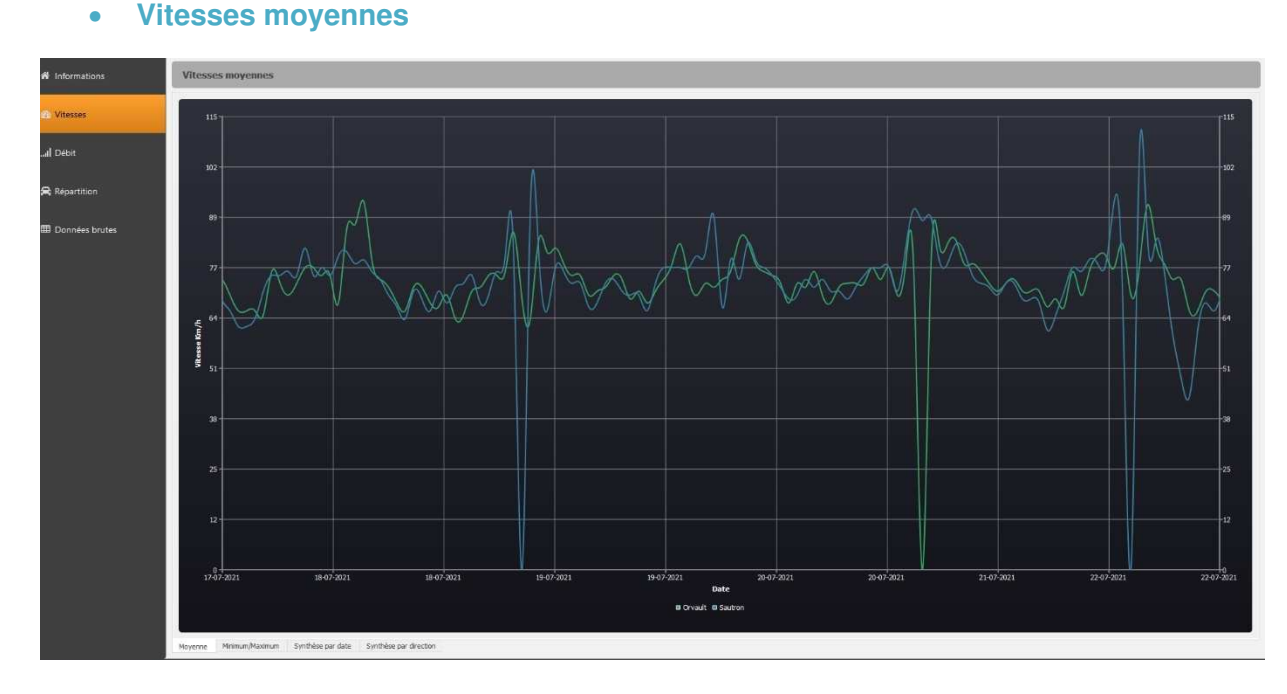

Sur ce graphique vous pouvez observer les vitesses moyennes en fonction des horaires de passages. De plus, deux directions représentées par deux couleurs différentes vous permettent de faire le tri entre véhicule entrant et sortant. Ces directions correspondent à celles que vous avez renseignées lors du paramétrage du compteur.

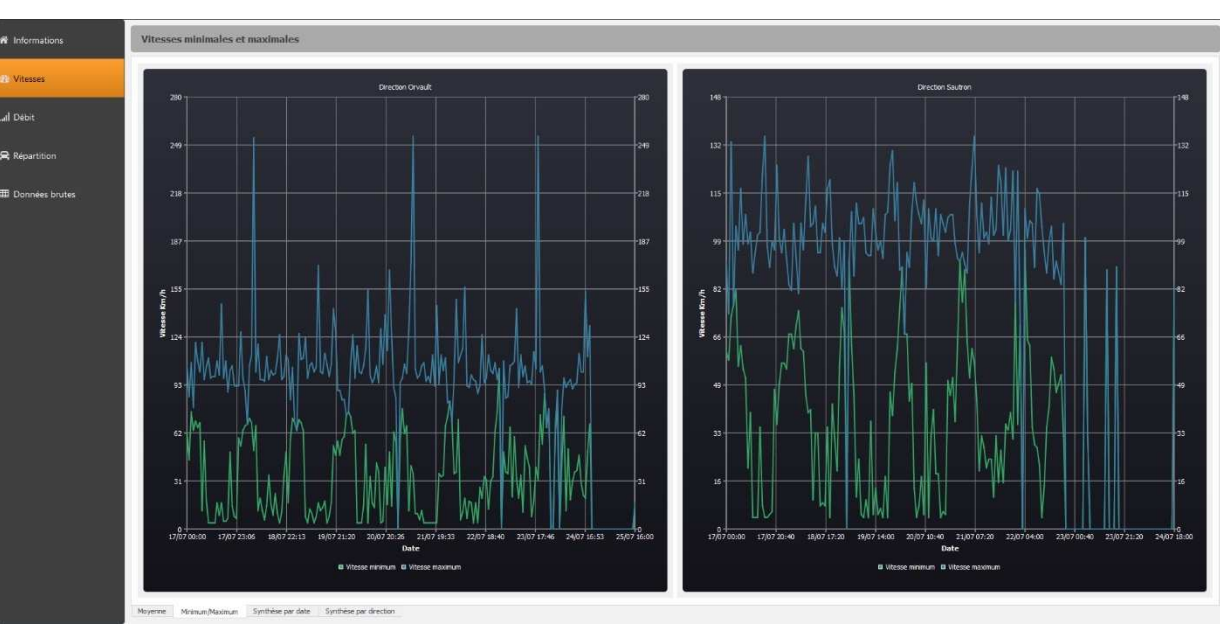

• Vitesses minimales et maximales

Ci-contre vous pouvez observer les vitesses minimales et maximales en fonction des heures de passages. Cette fois-ci, les directions sont représentées dans deux graphiques séparés permettant une visualisation plus appropriée.

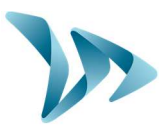

#### • Tableau : Synthèse par date

| Répartit         | ion des vit | tesses pa | ar jour |         |         |         |         |         |         |          |           |           |           |           |           |           |           |           |           |       |
|------------------|-------------|-----------|---------|---------|---------|---------|---------|---------|---------|----------|-----------|-----------|-----------|-----------|-----------|-----------|-----------|-----------|-----------|-------|
| Direction        | Orvault     |           |         |         |         |         |         |         |         |          |           |           |           |           |           |           |           |           |           |       |
|                  | 0 - 10      | 10 - 20   | 20 - 30 | 30 - 40 | 40 - 50 | 50 - 60 | 60 - 70 | 70 - 80 | 80 - 90 | 90 - 100 | 100 - 110 | 110 - 120 | 120 - 130 | 130 - 140 | 140 - 150 | 150 - 160 | 160 - 170 | 170 - 180 | 180 - 190 | Total |
| sam.<br>17/07/21 | 25          |           |         |         | 59      | 105     | 162     | 183     | 155     | 49       |           |           |           |           |           |           |           |           |           | 829   |
| dim.<br>18/07/21 |             | 48        | 29      | 48      | 116     | 219     | 327     | 374     | 306     | 99       |           |           |           |           |           |           |           |           |           | 1649  |
| lun.<br>19/07/21 | 44          |           |         |         | 150     |         | 510     | 586     | 488     | 163      |           |           |           |           |           |           |           |           |           | 2528  |
| mar.<br>20/07/21 |             | 105       | 54      | 68      | 195     | 439     | 693     | 784     | 656     | 229      |           |           |           |           |           |           |           |           |           | 3390  |
| mer.<br>21/07/21 |             |           |         | 96      | 230     | 536     | 885     | 1031    | 850     | 307      |           |           |           |           |           |           |           |           |           | 4344  |
| jeu.<br>22/07/21 |             | 136       |         | 170     | 257     | 599     | 1044    | 1235    | 1002    | 352      | 103       |           |           |           |           |           |           |           |           | 5109  |
| ven.<br>23/07/21 | 80          | 139       |         | 184     | 283     | 667     | 1157    | 1392    |         | 389      |           |           |           |           |           |           |           |           |           | 5671  |
| sam.             |             | 143       |         | 191     | 294     | 702     | 1213    | 1477    | 1185    | 415      |           |           |           |           |           |           |           |           |           | 5983  |
| dim.<br>25/07/21 | 103         | 144       |         | 191     | 294     | 702     | 1213    | 1477    | 1185    | 415      |           |           |           |           |           |           |           |           |           | 6000  |
| Total            | 574         | 941       | 549     | 1029    | 1878    | 4291    | 7204    | 8539    | 6947    | 2418     | 777       | 185       |           |           |           |           |           |           |           | 35503 |
|                  |             |           |         |         |         |         |         |         |         |          |           |           |           |           |           |           |           |           |           |       |
|                  |             |           |         |         |         |         |         |         |         |          |           |           |           |           |           |           |           |           |           |       |

Ce tableau renseigne les plages de vitesses sur les colonnes et les dates sur les lignes. Par exemple, un véhicule circulant à 82 km/h en direction d'Orvault le 23/07/2021 sera inséré dans la case en surbrillance. Cela vous permet de catégoriser les véhicules en fonction de leur vitesse et de leur date de passage. Ce même tableau existe pour les deux directions.

#### • Tableau : Synthèse par direction

| Réparti | ition des vi | tesses p | oar dire | ction   |         |         |         |         |         |          |           |           |           |           |           |           |           |           |           |       |
|---------|--------------|----------|----------|---------|---------|---------|---------|---------|---------|----------|-----------|-----------|-----------|-----------|-----------|-----------|-----------|-----------|-----------|-------|
|         | 0 - 10       | 10 - 20  | 20 - 30  | 30 - 40 | 40 - 50 | 50 - 60 | 60 - 70 | 70 - 80 | 80 - 90 | 90 - 100 | 100 - 110 | 110 - 120 | 120 - 130 | 130 - 140 | 140 - 150 | 150 - 160 | 160 - 170 | 170 - 180 | 180 - 190 | Total |
| Orvault | 100          | 145      | 88       | 240     | 405     | 1290    | 3188    | 5516    | 3316    | 542      | 134       |           |           |           |           |           |           |           |           | 15024 |
| Sautron |              | 108      |          | 306     | 481     | 1736    | 4269    | 4816    | 1794    | 305      |           |           |           |           |           |           |           |           |           | 14117 |
| Total   | 167          | 253      | 199      | 546     | 886     | 3026    | 7457    | 10332   | 5110    | 847      |           |           |           |           |           |           |           |           |           | 29141 |
|         |              |          |          |         |         |         |         |         |         |          |           |           |           |           |           |           |           |           |           |       |

Sur ce tableau, il vous est renseigné en en-tête de colonne une plage de vitesse et en en-tête de ligne une direction. Comme précédemment, le véhicule est intégré au tableau en fonction cette fois-ci de sa vitesse et de sa direction. Ce répertoire est réalisé en rapport à toutes les dates définissant votre période de comptage.

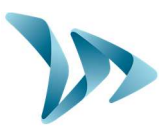

### 5.1.2 Onglet : Débit

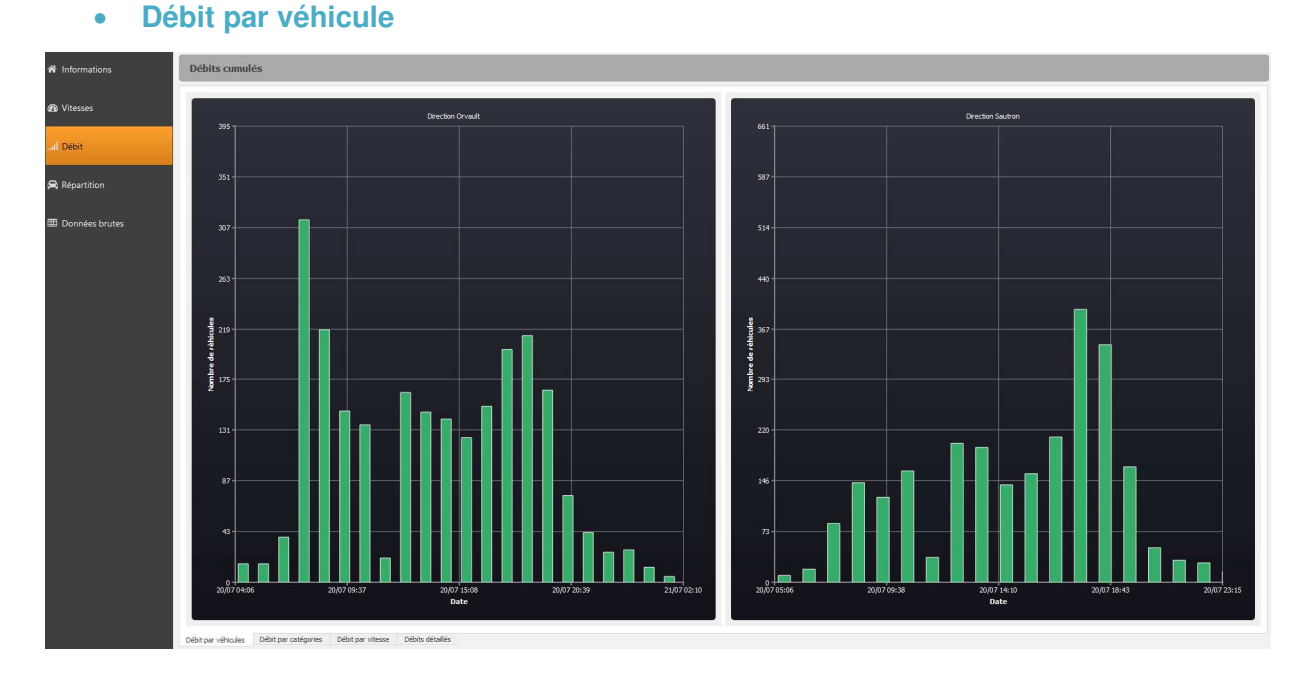

A travers ces diagrammes en barre, vous pouvez analyser les débits en fonction des dates (ou une heure souhaitée en zoomant avec la sélection de votre souris). Cela vous permettra de savoir combien de véhicule sont passés à la date recherchée. Ces diagrammes sont triés par direction.

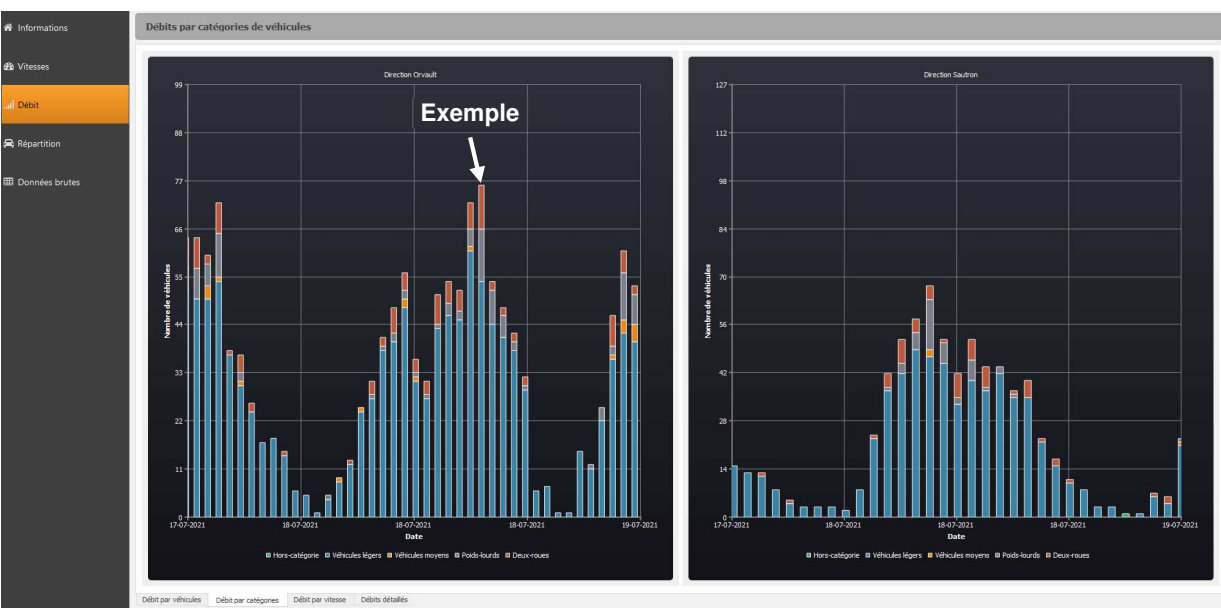

Débit par catégories

Sur ces diagrammes en barre, cette fois-ci vous pouvez observer le nombre de véhicule circulant à une date souhaitée (ou une heure souhaitée en zoomant avec la sélection de votre souris) mais répertoriés par catégories. Chaque catégorie est différenciée par une couleur. Sur

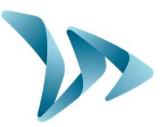

l'exemple illustrée par la flèche ci-dessus, on peut constater qu'il y a 54 véhicules légers (en bleu), 11 poids lourds (en gris) et 9 deux-roues (en orange) qui sont passés sur cette route en direction d'Orvault.

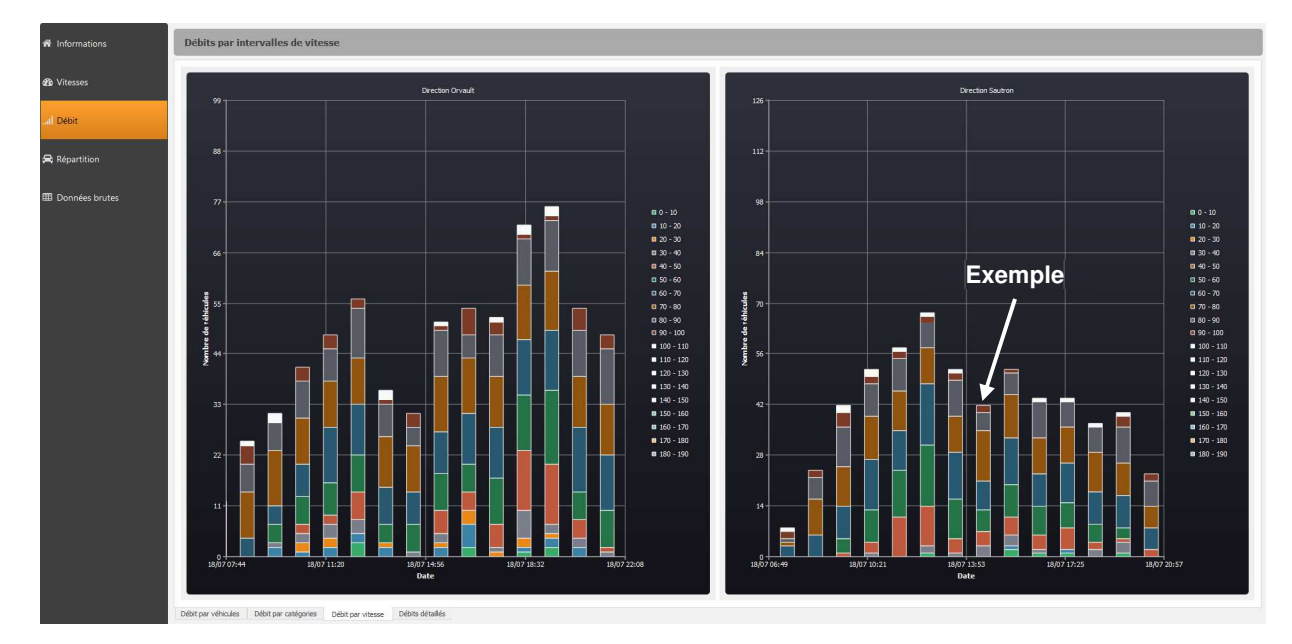

#### • Débit par vitesse

Ce diagramme retransmet toujours le débit en fonction des dates mais ici répertorié par plage de vitesse. Une couleur sur le diagramme défini une plage de vitesse informée dans la légende. En suivant la flèche d'exemple, on comprend qu'il y a 3 véhicules qui sont passés entre [31 - 40] km/h ; 4 véhicules entre [41 - 50] km/h ; 6 véhicules entre [51 - 60] km/h ; 8 véhicules entre [61 - 70] km/h ; 14 véhicules entre [71 - 80] km/h ; 5 véhicules entre [81 - 90] km/h et 2 véhicules entre [91 - 100] km/h. Cet exemple renseigne des passages en direction de Sautron.

#### • Débits détaillés

Dans le tableau de débits détaillés, on va retrouver les dates en en-tête de colonne et les plages horaires en en-tête de ligne. Les véhicules vont donc être répertoriées en fonction de leur heure et de leur date de passage. En somme nous pouvons observer pour chaque plage horaire le nombre de véhicule ayant circulé le jour recherché.

| rection C | orvault          |                  |                  |                  |                  |                  |                  |                  |                  |                  |  |
|-----------|------------------|------------------|------------------|------------------|------------------|------------------|------------------|------------------|------------------|------------------|--|
|           | dim.<br>18/07/21 | lun.<br>19/07/21 | mar.<br>20/07/21 | mer.<br>21/07/21 | jeu.<br>22/07/21 | ven.<br>23/07/21 | sam.<br>24/07/21 | dim.<br>25/07/21 | lun.<br>26/07/21 | mar.<br>27/07/21 |  |
| 00h - 01h | 26               |                  |                  |                  |                  |                  |                  |                  |                  |                  |  |
|           |                  |                  |                  |                  |                  |                  |                  |                  |                  |                  |  |
|           |                  |                  |                  |                  |                  |                  |                  |                  |                  |                  |  |
|           |                  |                  |                  |                  |                  |                  |                  |                  |                  |                  |  |
| 4h - 05h  |                  |                  |                  |                  |                  |                  |                  |                  |                  |                  |  |
|           |                  |                  |                  |                  |                  |                  |                  |                  |                  |                  |  |
| 16h - 07h |                  |                  |                  |                  |                  |                  |                  |                  |                  |                  |  |
|           |                  |                  |                  |                  | 109              |                  |                  |                  |                  |                  |  |
| 18h - 09h |                  |                  |                  |                  |                  |                  |                  |                  |                  |                  |  |
|           |                  |                  |                  |                  |                  |                  |                  |                  |                  |                  |  |
|           |                  |                  |                  |                  |                  |                  |                  |                  |                  |                  |  |
|           |                  |                  |                  |                  |                  |                  |                  |                  |                  |                  |  |
|           |                  |                  |                  |                  |                  |                  |                  |                  |                  |                  |  |
|           |                  |                  |                  |                  |                  |                  |                  |                  |                  |                  |  |
|           |                  |                  |                  |                  |                  |                  |                  |                  |                  |                  |  |
|           |                  |                  |                  |                  |                  |                  |                  |                  |                  |                  |  |
|           |                  |                  |                  |                  |                  |                  |                  |                  |                  |                  |  |
|           |                  |                  |                  |                  |                  |                  |                  |                  |                  |                  |  |
|           |                  |                  |                  |                  |                  |                  |                  |                  |                  |                  |  |
|           |                  |                  |                  |                  |                  |                  |                  |                  |                  |                  |  |
|           |                  |                  |                  |                  |                  |                  |                  |                  |                  |                  |  |
|           |                  |                  |                  |                  |                  |                  |                  |                  |                  |                  |  |
|           |                  |                  |                  |                  |                  |                  |                  |                  |                  |                  |  |
|           |                  |                  |                  |                  |                  |                  |                  |                  |                  |                  |  |
| Total     | 2423             | 2385             | 2408             | 2245             |                  | 1250             | 587              |                  |                  |                  |  |

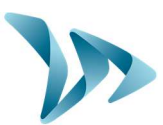

### 5.1.3 Onglet : Répartition

#### • Répartition par véhicule

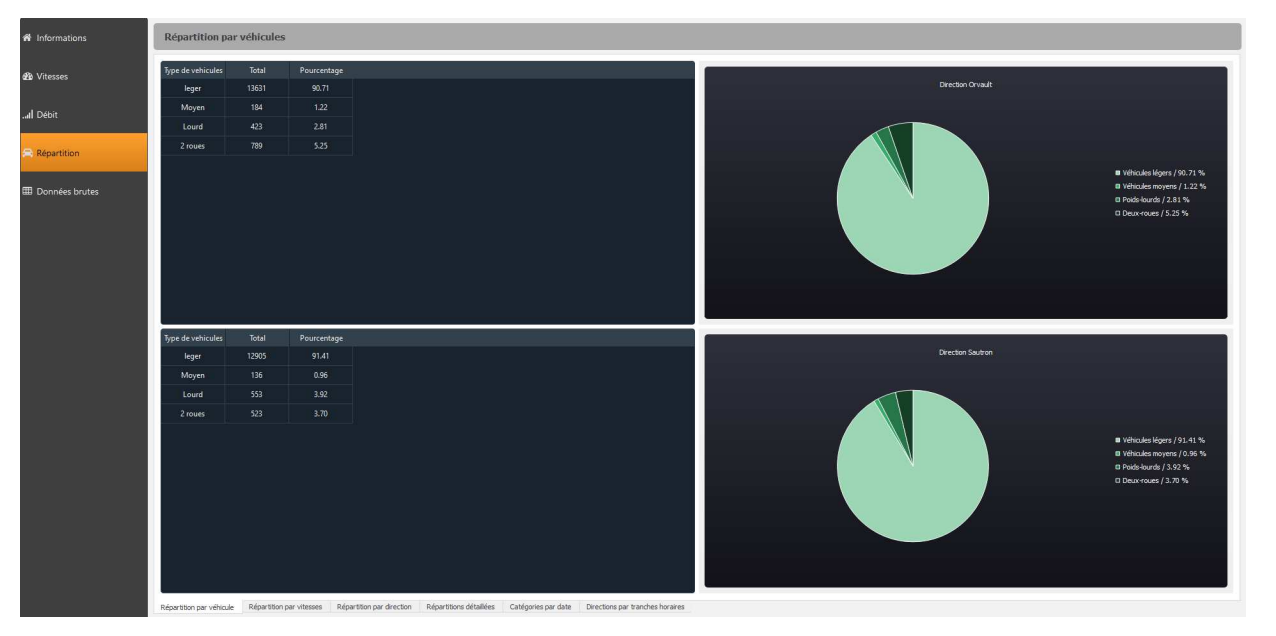

La répartition par véhicule vous permet d'avoir une analyse détaillée et visuelle sur le nombre de véhicule ayant circulé sur la période de comptage et différencié par catégorie. Séparé en directions distinctes, un tableau et un diagramme circulaire vous sont présentés. Vous pouvez constater sur l'image ci-dessus que 789 deux-roues ont circulé en direction d'Orvault et que cela représente 5.25% de la circulation totale.

|                  | Repartition pa                                                                                                    | ar plages de                                                                      | e vitesses                                                                                       |
|------------------|----------------------------------------------------------------------------------------------------|-----------------------------------------------------------------------------------|--------------------------------------------------------------------------------------------------|
| 🕫 Vitesses       | Plage de vitesse                                                                                                    | Total                                                                             | Pourcentage                                                                                      |
|                  | 0 - 10                                                                                                    |                                                                                   |                                                                                                  |
| al Débit         | 10 - 20                                                                                                    |                                                                                   |                                                                                                  |
|                  | 20 - 30                                                                                                    |                                                                                   |                                                                                                  |
| - Pérantiting    | 30 - 40                                                                                                    |                                                                                   |                                                                                                  |
| Repartment       | 40 - 50                                                                                                    |                                                                                   |                                                                                                  |
|                  | 50-60                                                                                                    |                                                                                   |                                                                                                  |
| B Donnees brutes | 60 - 70                                                                                                    | 3188                                                                              |                                                                                                  |
|                  | 70 - 80                                                                                                    | 5516                                                                              |                                                                                                  |
|                  | 80 - 90                                                                                                    | 3316                                                                              | 22.07                                                                                            |
|                  | 00.300                                                                                                    | 3310                                                                              | 244                                                                                              |
|                  | 50-100                                                                                                    | ~                                                                                 |                                                                                                  |
|                  | 100-110                                                                                                    | 134                                                                               | 0.89                                                                                             |
|                  | 110 - 120                                                                                                    |                                                                                   |                                                                                                  |
|                  | 120 - 130                                                                                                    | 13                                                                                | 0.09                                                                                             |
|                  | Plage de vitesse                                                                                                    |                                                                                   | Pourcentage                                                                                      |
|                  | 0 - 10                                                                                                    |                                                                                   |                                                                                                  |
|                  | 100,000                                                                                                    |                                                                                   |                                                                                                  |
|                  | 10+20                                                                                                    |                                                                                   |                                                                                                  |
|                  | 10 + 20<br>20 - 30                                                                                                    |                                                                                   |                                                                                                  |
|                  | 10 + 20<br>20 + 30<br>30 + 40                                                                                              |                                                                                   |                                                                                                  |
|                  | 10 + 20<br>20 - 30<br>30 - 40<br>40 - 50                                                                                   |                                                                                   |                                                                                                  |
|                  | 10 - 20<br>20 - 30<br>30 - 40<br>40 - 50<br>50 - 60                                                                        |                                                                                   |                                                                                                  |
|                  | 10 + 20<br>20 - 30<br>30 = 40<br>40 - 50<br>50 + 60<br>60 - 70                                                             | 108<br>111<br>306<br>481<br>1736<br>4269                                          |                                                                                                  |
|                  | 10 - 20<br>20 - 30<br>30 - 40<br>40 - 50<br>50 - 60<br>60 - 70<br>70 - 80                                                  | 108<br>111<br>306<br>481<br>1736<br>4259<br>4816                                  | 0.77<br>0.79<br>2.17<br>3.41<br>12.30<br>30.24<br>34.11                                          |
|                  | 10 + 20<br>20 + 30<br>30 + 40<br>40 - 30<br>50 + 60<br>60 - 70<br>70 - 80<br>80 - 90                                       | 108<br>111<br>306<br>481<br>1736<br>4269<br>4816<br>1794                          | 0.77<br>0.79<br>2.17<br>3.41<br>12.30<br>30.24<br>34.11<br>12.71                                 |
| _                | 10 - 20<br>20 - 30<br>30 - 40<br>40 - 50<br>50 - 60<br>60 - 70<br>70 - 80<br>80 - 90<br>90 - 100                           | 108<br>111<br>306<br>481<br>1736<br>4269<br>4816<br>1794<br>305                   | 0.77<br>0.79<br>2.17<br>3.41<br>12.30<br>30.24<br>34.11<br>12.71<br>2.16                         |
| _                | 10 - 20<br>20 - 30<br>30 - 40<br>40 - 50<br>50 - 60<br>60 - 70<br>70 - 80<br>50 - 100<br>50 - 100                          | 108<br>111<br>306<br>481<br>1736<br>4269<br>4816<br>1794<br>305<br>87             | 0.77<br>0.79<br>2.17<br>3.41<br>12.30<br>30.24<br>34.11<br>12.71<br>2.16<br>0.62                 |
|                  | 10 - 20<br>20 - 30<br>30 - 40<br>40 - 50<br>50 - 60<br>60 - 70<br>70 - 80<br>80 - 90<br>90 - 100<br>100 - 110<br>100 - 110 | 108<br>111<br>306<br>481<br>1736<br>4269<br>4816<br>1794<br>305<br>87<br>23       | 0.77<br>0.79<br>2.17<br>3.41<br>12.30<br>30.24<br>34.11<br>12.71<br>2.16<br>0.62<br>0.15         |
|                  | 10 - 20<br>20 - 30<br>30 - 40<br>40 - 50<br>50 - 66<br>50 - 66<br>70 - 80<br>80 - 50<br>50 - 100<br>100 - 110<br>110 - 120 | 108<br>111<br>306<br>481<br>1736<br>4269<br>4816<br>1794<br>305<br>87<br>21<br>21 | 0.77<br>0.79<br>2.17<br>3.41<br>12.30<br>30.24<br>34.11<br>12.71<br>2.16<br>0.62<br>0.15<br>0.09 |

#### Réparation par vitesses

La répartition par vitesse fonctionne de la même manière que précédemment cependant, les véhicules ne sont pas triés par catégorie mais par plage de vitesse. Pour chaque intervalle de

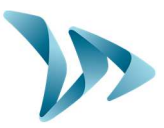

vitesse le pourcentage ainsi que le nombre de véhicule sont renseignés dans un tableau et dans un diagramme circulaire. La différenciation est toujours faite en fonction des deux directions renseignées.

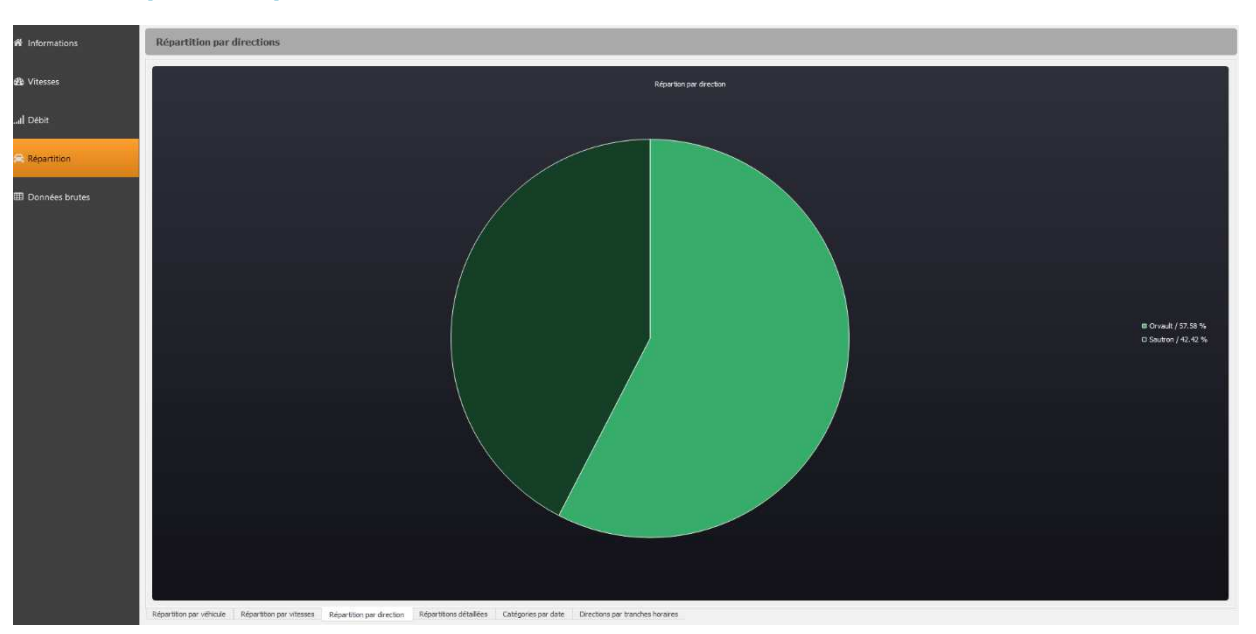

#### • Répartition par direction

Tout comme les premiers diagrammes circulaires, celui-ci permet de répertorier le nombre de véhicule allant dans un sens ou dans l'autre, toujours sur cette même période de comptage.

#### • Tableau : Répartitions détaillées

| Répartition par   | r catégorie | de véhi | icule et | plages | de vites | ses  |      |      |      |     |     |  |  |  |  |       |
|-------------------|-------------|---------|----------|--------|----------|------|------|------|------|-----|-----|--|--|--|--|-------|
| Direction Orvault |             |         |          |        |          |      |      |      |      |     |     |  |  |  |  |       |
|                   |             |         |          |        |          |      |      |      |      |     |     |  |  |  |  | Total |
| Hors-catégorie    |             |         |          |        |          |      |      |      |      |     |     |  |  |  |  |       |
| Véhicules légers  |             |         |          |        | 324      | 1146 | 2909 | 5218 | 3147 |     | 124 |  |  |  |  | 13631 |
| Véhicules moyens  |             |         |          |        |          |      |      |      |      |     |     |  |  |  |  | 184   |
| Poids-lourds      |             |         |          |        |          |      |      | 98   |      |     |     |  |  |  |  | 422   |
| Deux-roues        |             |         |          | 146    |          | 69   | 126  | 130  | 96   |     |     |  |  |  |  | 787   |
| Total             | 100         | 145     | 88       | 240    | 405      | 1290 | 3188 | 5516 | 3316 | 542 | 134 |  |  |  |  | 15024 |

Ce tableau nous présente une répartition des véhicules par rapport à leur catégorie et leur vitesse. En effet, en en-tête des colonnes nous trouvons des plages de vitesses, et en en-tête de ligne les catégories. Cela vous permet de savoir quels sont les types de véhicules qui ont tendance à aller plus vite et ceux qui ont tendance à aller moins vite. Un tableau est renseigné pour chaque direction.

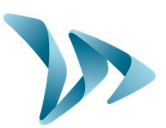

#### • Tableau : Catégories par date

| Répartition pa    | r catégori       | e de véhic       | cule et dat      | tes              |                  |                  |                  |                  |                  |                  |                  |                  |                  |
|-------------------|------------------|------------------|------------------|------------------|------------------|------------------|------------------|------------------|------------------|------------------|------------------|------------------|------------------|
| Direction Orvault | :                |                  |                  |                  |                  |                  |                  |                  |                  |                  |                  |                  |                  |
|                   | dim.<br>18/07/21 | lun.<br>19/07/21 | mar.<br>20/07/21 | mer.<br>21/07/21 | jeu.<br>22/07/21 | ven.<br>23/07/21 | sam.<br>24/07/21 | dim.<br>25/07/21 | lun.<br>26/07/21 | mar.<br>27/07/21 | mer.<br>28/07/21 | jeu.<br>29/07/21 | ven.<br>30/07/21 |
| Hors-catégorie    |                  |                  |                  |                  |                  |                  |                  |                  |                  |                  |                  |                  |                  |
| Véhicules légers  | 2296             | 2221             | 2239             | 1831             | 1230             | 1187             | 569              |                  |                  |                  |                  |                  |                  |
| Véhicules moyens  |                  | 22               | 18               | 78               | 37               |                  |                  |                  |                  |                  |                  |                  |                  |
| Poids-lourds      | 53               | 77               | 78               | 61               | 44               | 39               | 15               |                  |                  |                  |                  |                  |                  |
| Deux-roues        | 68               | 65               | 73               | 275              | 216              | 15               |                  |                  |                  |                  |                  |                  |                  |
| Total             | 2423             | 2385             | 2408             | 2245             | 1527             | 1250             | 587              |                  |                  |                  |                  |                  |                  |
|                   |                  |                  |                  |                  |                  |                  |                  |                  |                  |                  |                  |                  |                  |

Ce tableau vous permet d'identifier pour chaque date le type de véhicule ayant le plus circulé dans une direction. On s'aperçoit sur cet exemple que les deux roues étaient plus nombreux le mercredi 21 juillet que les autres jours de comptage. Ce tableau est disponible pour chaque direction.

#### • Tableau : Directions par tranche horaire

| Réparti | ition (         | oar di          | recti           | on et           | par h           | eures           |                 |                 |                 |                 |                 |                 |                 |                 |                 |                 |                 |                 |                 |                 |                 |                 |                 |                 |       |
|---------|-----------------|-----------------|-----------------|-----------------|-----------------|-----------------|-----------------|-----------------|-----------------|-----------------|-----------------|-----------------|-----------------|-----------------|-----------------|-----------------|-----------------|-----------------|-----------------|-----------------|-----------------|-----------------|-----------------|-----------------|-------|
|         |                 |                 |                 |                 |                 |                 |                 |                 |                 |                 |                 |                 |                 |                 |                 |                 |                 |                 |                 |                 |                 |                 |                 |                 |       |
|         | 00h<br>-<br>01h | 01h<br>-<br>02h | 02h<br>-<br>03h | 03h<br>-<br>04h | 04h<br>-<br>05h | 05h<br>-<br>06h | 06h<br>-<br>07h | 07h<br>-<br>08h | 08h<br>-<br>09h | 09h<br>-<br>10h | 10h<br>-<br>11h | 11h<br>-<br>12h | 12h<br>-<br>13h | 13h<br>-<br>14h | 14h<br>-<br>15h | 15h<br>-<br>16h | 16h<br>-<br>17h | 17h<br>-<br>18h | 18h<br>-<br>19h | 19h<br>-<br>20h | 20h<br>-<br>21h | 21h<br>-<br>22h | 22h<br>-<br>23h | 23h<br>-<br>24h | Total |
| Orvault | 90              | 40              | 16              | 18              | 69              | 72              | 135             | 854             | 961             | 882             | 1012            | 927             | 1107            | 852             | 795             | 869             | 929             | 1315            | 1411            | 1234            | 615             | 410             | 253             | 161             | 15027 |
| Sautron | 39              | 20              | 15              | 12              | 30              | 42              | 105             | 298             | 522             | 634             | 936             | 1298            | 1680            | 970             | 800             | 850             | 1321            | 1897            | 1417            | 650             | 282             | 136             | 98              | 65              | 14117 |
| Total   | 129             | 60              |                 | 30              | 99              | 114             | 240             | 1152            | 1483            | 1516            | 1948            | 2225            | 2787            | 1822            | 1595            | 1719            | 2250            | 3212            | 2828            | 1884            | 897             | 546             | 351             | 226             | 29144 |

Ce dernier tableau concernant les répartitions vous indique le nombre de véhicule circulant en fonction de la plage horaire et de la direction. Cela nous permet d'observer sur l'exemple ci-contre, qu'aux horaires de débauche, la circulation est plus dense (17h - 18h; 18h - 19h).

### **5.1.4 Onglet : Données brutes**

| Donr | ées brutes |          |         |           |           |
|------|------------|----------|---------|-----------|-----------|
|      | Date       | Heure    | Vitesse | Categorie | direction |
| 325  | 18/07/2021 | 11:18:29 |         | leger     | Orvault   |
| 326  | 18/07/2021 | 11:18:35 |         | 2 roues   | Orvault   |
|      | 18/07/2021 |          |         | 2 roues   | Orvault   |
| 328  | 18/07/2021 | 11:18:35 |         | 2 roues   | Orvault   |
| 329  | 18/07/2021 | 11:19:47 |         | leger     | Orvault   |
|      | 18/07/2021 | 11:20:09 |         | leger     | Orvault   |
| 331  | 18/07/2021 | 11:20:20 |         | leger     | Orvault   |
| 332  | 18/07/2021 | 11:21:06 |         | leger     | Orvault   |
| 333  | 18/07/2021 | 11:21:09 |         | leger     | Orvault   |
| 334  | 18/07/2021 |          |         | leger     | Orvault   |
| 335  | 18/07/2021 | 11:21:45 |         | leger     | Orvault   |
| 336  | 18/07/2021 | 11:22:07 |         | leger     | Orvault   |
|      | 18/07/2021 | 11:22:19 |         | leger     | Orvaut    |
| 338  | 18/07/2021 | 11:23:52 |         | Lourd     | Orvault   |

Ce tableau répertorie toutes les données enregistrées par le compteur. Vous allez y trouver un numéro de passage, une date, une heure, une vitesse, une catégorie et une direction. Toutes ces informations sont associées à chacun des véhicules ayant circulé sur cette route.

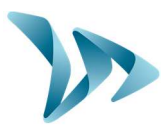

### 5.2 FONCTIONS EVOTRAFFIC\_STATS

#### Impression vers un fichier PDF

En cliquant sur cette icône en haut de votre fenêtre, vous allez générer un PDF. L'emplacement du document vous est indiqué dans la fenêtre qui suit. Vous le trouverez via le chemin suivant :

Dossier « Documents » / Dossier « Evotraffic» / Dossier « Report »

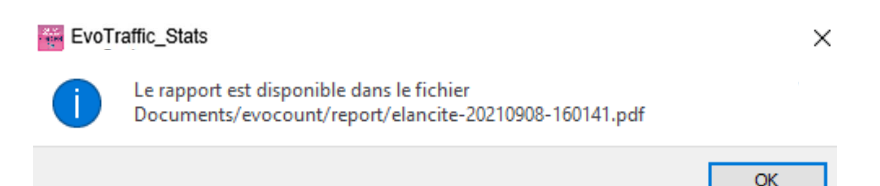

Ce rapport est un document détaillé répertoriant tous les graphiques et diagrammes affichés par EvoTraffic\_Stats. A travers ce fichier, vous pouvez consulter les mêmes données que votre logiciel hors-mis les tableaux. Cela vous permet de pouvoir imprimer ce rapport pour des présentations à des équipes lors de réunions notamment.

#### • Sélection des dates

Les graphiques portent initialement sur l'ensemble de la période de mesure. Afin de générer des données spécifiques sur une période, vous pouvez avec votre souris sélectionner une plage de mesure adéquate à votre analyse. La sélection peut se faire sur tous les diagrammes en barre ainsi que les graphiques.

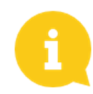

Si vous avez trop zoomé sur la période recherchée, vous pouvez soit faire un *clic droit* pour dézoomé petit à petit ou alors appuyez sur la touche *Echap* pour revenir à l'affichage initial.

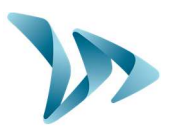

## **6 CARACTERISTIQUES TECHNIQUES**

| Informations techniques |                                                               |  |
|-------------------------|---------------------------------------------------------------|--|
| Poids                   | 1.1 kg                                                        |  |
| Dimensions              | 240 x 21 x 48 mm                                              |  |
| Largeur de voirie       | [2 à 12] m                                                    |  |
| Type de tube            | Caoutchouc naturel / 6 x 12 mm / [- 45 °C à 70 °C]            |  |
| Espacement des tubes    | [0.8 à 1.2] m                                                 |  |
| Catégorisation          | 2 roues / Véhicule Léger / Véhicule Moyen /<br>Véhicule Lourd |  |
| Batterie                | Lithium – 3.6 V                                               |  |
| Capacité de stockage    | 2 à 2.5 millions d'essieux                                    |  |
| Autonomie               | 6 à 12 mois                                                   |  |
| Semelle de fixation     | Platine INOX 316                                              |  |
| Protection              | Coque plastique en polycarbonate                              |  |
| Etanchéité              | IP 64                                                         |  |
| Visserie                | Vis INOX 316                                                  |  |

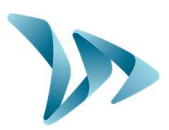

## 7 SERVICE APRES-VENTE

Notre service après-vente assure la réparation des produits sous garantie ou hors garantie constructeur, la gestion des pièces détachées, et toutes les demandes intervenant après la réception de votre produit

### 7.1 COMMENT NOUS JOINDRE SIMPLEMENT

#### • Par notre site internet, rubrique SAV

Vous avez la possibilité de nous écrire pour toute demande de support technique ou de renseignement, depuis notre site internet : <u>https://www.elancite.fr</u>, rubrique SAV

Notre équipe SAV sera avertie et sera en mesure de vous répondre dans les 24 heures ouvrables après votre demande de support.

• Par mail : <u>sav@elancite.fr</u>

### 7.2 **TERMES ET CONDITIONS**

En complément de la garantie légale de conformité, pour défauts et/ou vices cachés (articles 1641 à 1649 du code civil) la société Elan Cité Technologies assure une garantie contractuelle de 12 mois, soit une garantie totale de <u>24 mois à compter de la date de livraison du produit</u>. Cette garantie comprend la fourniture des pièces détachées, les frais de main d'œuvre nécessaires au remplacement de celles-ci, ainsi que les frais de transport aller / retour du colis à destination de notre service atelier suivant les conditions de retour SAV énoncées dans ce document.

### 7.2.1 Exclusions de garantie

- Les pannes dues à une casse, chute ou choc.
- Les abus et mauvais traitements ou modifications non autorisés.
- Les litiges transports survenus à une négligence de conditionnement non conforme à nos exigences retour SAV.
- Par suite d'une installation non conforme à nos préconisations d'installation, à un défaut d'entretien ou de modification.
- Les accessoires et pièces d'usures ne sont pas garanties (ex : pièces de fixation, quincailleries).

Tout appareil réparable présentant une exclusion de la garantie, qui sera retourné à notre service après-vente, fera l'objet d'un devis de remise en état soumis au client pour acceptation ou refus. En cas de refus, le client devra s'acquitter des frais engagés par Elan Cité (frais de transport et forfait main d'œuvre pour le diagnostic).

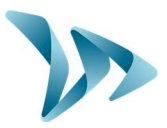

Dans le cas des produits économiquement irréparables, Elan Cité informera le client et mettra le produit à sa disposition pendant 45 jours. Passé ce délai, le matériel redeviendra la propriété d'Elan Cité.

### 7.3 PANNE PENDANT LA PERIODE DE GARANTIE

### 7.3.1 Définition

Sera considéré comme produit en panne sous garantie constructeur, tout appareil en panne à partir de la date de livraison et dans la durée de garantie de 24 mois.

### 7.3.2 Marche à suivre

L'utilisateur informe notre service de maintenance par voie téléphonique ou courriel en expliquant dans les moindres détails le symptôme rencontré. Notre télé conseiller essayera d'assister et de localiser le problème signalé en effectuant quelques tests de mise en service informatique et électrique à distance avec l'utilisateur.

En cas d'échec, votre appel fera l'objet d'une demande d'enregistrement de prise en charge retour SAV. Cette dernière sera confirmée par courriel accompagné d'un formulaire sur les conditions de retour SAV à compléter par le client.

Dès retour de ce formulaire signé et daté par le client, notre service logistique traitera la demande dans les meilleurs délais en envoyant un bon de transport par courriel à l'expéditeur et organisera l'enlèvement du colis avec notre transporteur agréé.

Bien évidemment, tout appareil ne présentant aucun défaut de fonctionnement ne pourra être pris en charge sous garantie par le constructeur. Notre service après-vente informera le client en adressant un devis correspondant aux frais d'expédition aller / retour du colis ainsi qu'aux frais d'expertise s'élevant à 160€/HT.

Toute demande incomplète ne pourra être traitée dans les meilleurs délais.

### 7.3.3 Délai moyen de réparation (indicatif)

Compter 5 jours ouvrés à date réception du colis, si les travaux peuvent être effectués dans notre atelier. Si le produit doit être traité sur site, le délai peut atteindre quatre semaines en fonction du planning de nos équipes techniques mobiles. Dans tous les cas, nous essayons au maximum de réduire ces délais en fonctions de nos impératifs.

### 7.4 APPAREIL EN PANNE HORS GARANTIE CONSTRUCTEUR

### 7.4.1 Définition

Sera considéré comme appareil en panne hors garantie constructeur, tout appareil réparable en panne au-delà de la période de garantie contractuelle de 24 mois ou présentant une exclusion de garantie ainsi que toutes les demandes de modifications constructeurs. Les frais de port aller / retour ainsi que la main d'œuvre et les pièces détachées seront à la charge du client.

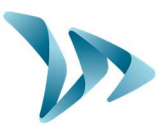

### 7.4.2 Marche à suivre

Le client utilisateur informe notre service après-vente par téléphone ou par courriel en précisant le défaut constaté. Un téléconseiller vous accompagnera dans votre démarche en proposant les différentes actions de réparation. Après concertation, une demande de prise en charge vous sera adressée par courriel accompagné d'un formulaire sur les conditions retour SAV. Après expertise de l'appareil effectuée par notre service technique, un devis de réparation sera transmis soit par courrier, ou par courriel. Après accord écrit, les travaux seront effectués dans les meilleurs délais. Le produit sera renvoyé à l'adresse indiquée en informant le client par courriel.

En cas de refus du devis, une prestation forfaitaire vous sera facturée.

### 7.5 CONDITIONS DE TRANSPORT RETOUR SAV

### 7.5.1 Définition

Pour toute demande de retour SAV d'un appareil pour réparation, modification ou révision générale, plusieurs consignes doivent impérativement être respectées pour que le colis arrive dans les meilleures conditions dans notre service.

Le demandeur s'engage à respecter les mesures de transport énoncées ci-dessous. En cas de non-respect de ces consignes, seule sa responsabilité sera engagée (la responsabilité du transporteur et celle d'Elan City ne pourra pas être invoquée). L'expéditeur s'engage, par conséquent, à payer les frais liés à la remise en fonctionnement de l'appareil en cas de litige transporteur.

- Conditions de transport
- L'appareil doit impérativement voyager dans son emballage d'origine avec ses mousses de protection. Si aucun emballage n'a été conservé, un devis de conditionnement sécurisé, assurance comprise, sera transmis au client.
- L'emballage doit être bien fermé avec de la bande de sécurité dans les deux sens.
- Si les conditions de transport ne sont pas respectées, l'appareil sera retourné à l'expéditeur et l'autorisation de retour SAV annulée.

### **7.6 PIECES DETACHEES**

Toutes pièces détachées ou accessoires peuvent être commandées auprès de notre service après-vente. Les frais de transport seront à la charge du client.

### 7.7 NOTICES D'UTILISATION / LOGICIELS

Tous les manuels d'utilisation et logiciels d'exploitation de nos appareils sont disponibles sur notre site <u>www.elancite.fr</u> dans la rubrique « Espace Client » en utilisant les identifiants indiqués dans ce manuel.

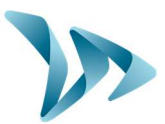

### 8 ANNEXE : CLASSIFICATION

| Catégories | Véhicules                                                          | Nombre<br>d'essieux | Exemples d'illustrations |
|------------|--------------------------------------------------------------------|---------------------|--------------------------|
| 2 roues    | Vélo et cyclomoteur                                                | 2                   |                          |
| Léger      | Citadine, Berline, Utilitaire                                      | 2                   |                          |
|            | Avec remorque courte ou<br>longue, caravane                        | 3 - 4               |                          |
| Moyen      | Bus, Camping-Car, Camion                                           | 2                   |                          |
|            | Bus et Camion à 3 essieux                                          | 3                   |                          |
|            | Camion à 4 essieux                                                 | 4                   |                          |
| Lourd      | Camion remorque simple, 3 essieux au total                         | 3                   |                          |
|            | Camion remorque simple, 4 essieux au total                         | 4                   |                          |
|            | Camion remorque simple ou double, 5 essieux au total               | 5                   |                          |
|            | Camion remorque simple ou<br>double, 6 essieux ou plus au<br>total | 6 ou plus           |                          |